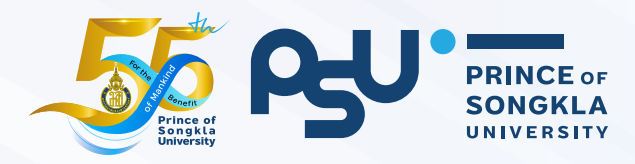

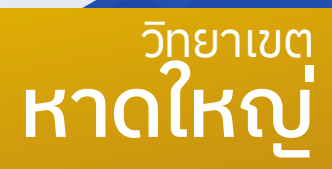

66

ประจำปี **25** 

# <sup>คู่มือ</sup> นักศึกษาใหม่ สงขลานครินทร์

## สารบัญ

| หน้า                                                     | หน้า                                                                                | หน้า                                                  |
|----------------------------------------------------------|-------------------------------------------------------------------------------------|-------------------------------------------------------|
| 03                                                       | 04                                                                                  | 07                                                    |
| <b>การตรวจสอบ</b><br>รหัสประจำตัวนักศึกษา                | <b>Sະບບບ້ວມູູລ</b><br>พื้นฐานนักศึกษาใหม่                                           | ເມບູ<br>ນັບທຶກນ້ວນລ                                   |
| หน้า                                                     | การเข้าใช้งานระบบ 05<br>การเตรียมข้อมูล 06                                          | พื้นฐานนักศึกษาใหม่                                   |
| 16                                                       | หน้า                                                                                |                                                       |
| <b>การอัปไหลด</b><br>เอกสารรายงานตัว                     | 23                                                                                  |                                                       |
| ขั้นตอนการอัปโหลดเอกสาร 17<br>รายละเอียดและรูปแบบไฟล์ 19 | การรายงานตัว                                                                        | หน้า                                                  |
|                                                          | การใช้งานระบบ 26<br>สารสนเทศนักศึกษา (SIS)                                          | <b>40</b><br>ขั้นตอนการทำบัตร                         |
| o <b>i</b> –                                             | การชำระค่าธรรมเนียม 28<br>การศึกษา                                                  | นักศึกษาใหม่                                          |
| การชำระคำธรรมเนียม<br>การศึกษาและลงทะเบียน<br>-          | การตรวจสอบสถานะการ 30<br>ชำระเงิน                                                   | หน้า                                                  |
| เรยน                                                     | การลงทะเบียนเรียน 31                                                                | 44                                                    |
|                                                          | <ul><li>การแอนรายวซา 36</li><li>การตรวจสอบผลการ 39</li><li>ลงทะเบียนเรียน</li></ul> | หน่วยงานที่เกี่ยวข้องและ<br>คลิปแนะนำนักศึกษา<br>ใหม่ |

## ช่วงเวลาในการดำเนินการสำหรับนักศึกษาใหม่ 2566

| ถ้าหมดการ                 |                                     |                    |                      |
|---------------------------|-------------------------------------|--------------------|----------------------|
| 11 171689911113           | Portfolio, Quota                    | Admissions         | ภาคการศึกษาที่ 2     |
| ค้นหารทัสประจำตัวนักศึกษา |                                     |                    | -                    |
| บันทึกข้อมูลพื้นฐานและ    | 12-26 พฤษภาคม 2566                  | 2-14 มิถุนายน 2566 |                      |
| อัปโหลดเอกสารการรายงานตัว |                                     |                    | -                    |
| รายงานตัวเข้าศึกษา        | 15-18 มิถุนายน 2566                 |                    | -                    |
| ชำระค่าธรรมเนียมการศึกษา  | 5 มิถุนายน 2566                     |                    | -                    |
| ลงทะเบียนเรียน            | 19 มิถุนายน 2566                    |                    | -                    |
| ขอออกบัตรประจำตัวนักศึกษา | 17-31 กรกฎาคม 2566                  |                    | -                    |
|                           | บัณฑิตศึกษา                         |                    |                      |
| กำหนดการ                  | ภาคการศึก                           | ษาที่ 1            | อวออารสีอนาที่ 0     |
|                           | รอบปรับพื้นฐาน                      | ทุกรอบ             |                      |
| ค้นหารทัสประจำตัวนักศึกษา |                                     | 20 1919428191      | 10 ตลวดบ             |
| บันทึกข้อมูลพื้นฐานและ    | 20 - 31 มีนาคม 2566                 | 20 มีชายิน –       | 10 ตุลาคม –          |
| อัปโหลดเอกสารการรายงานตัว |                                     | 14 มถุนายน 2566    | 10 พฤคงกายน 2566     |
| รายงานตัวเข้าศึกษา        | 1–9 เมษายน 2566 15-18 มิถุนายน 2566 |                    | 10–13 พฤศจิกายน 2566 |
| ชำระค่าธรรมเนียมการศึกษา  | 3 เมษายน 2566 5 มิถุนายน 2566       |                    | 6 พฤศจิกายน 2566     |
| ลงทะเบียนเรียน            | 10 เมษายน 2566                      | 20 พฤษภาคม 2566    | 13 พฤศจิกายน 2566    |
| ขอออกบัตรประจำตัวนักศึกษา | 17–31 พฤษภาคม 2566                  | 17-31 กรกฎาคม 2566 | 9 – 31 ธันวาคม 2566  |
|                           |                                     |                    |                      |

https://reg.psu.ac.th/

\*\* รายละเอียดการทำบัตรนักศึกษา สามารถศึกษาเพิ่มเติมได้จากขั้นตอนการทำบัตรนักศึกษาใหม่ หน้า 40

## การตรวจสอบรหัสประจำตัวนักศึกษา

ผู้มีสิทธิ์เข้าศึกษา สามารถตรวจสอบรหัสประจำตัวนักศึกษาผ่าน Website :

https://reg.psu.ac.th/newstudentpsu/

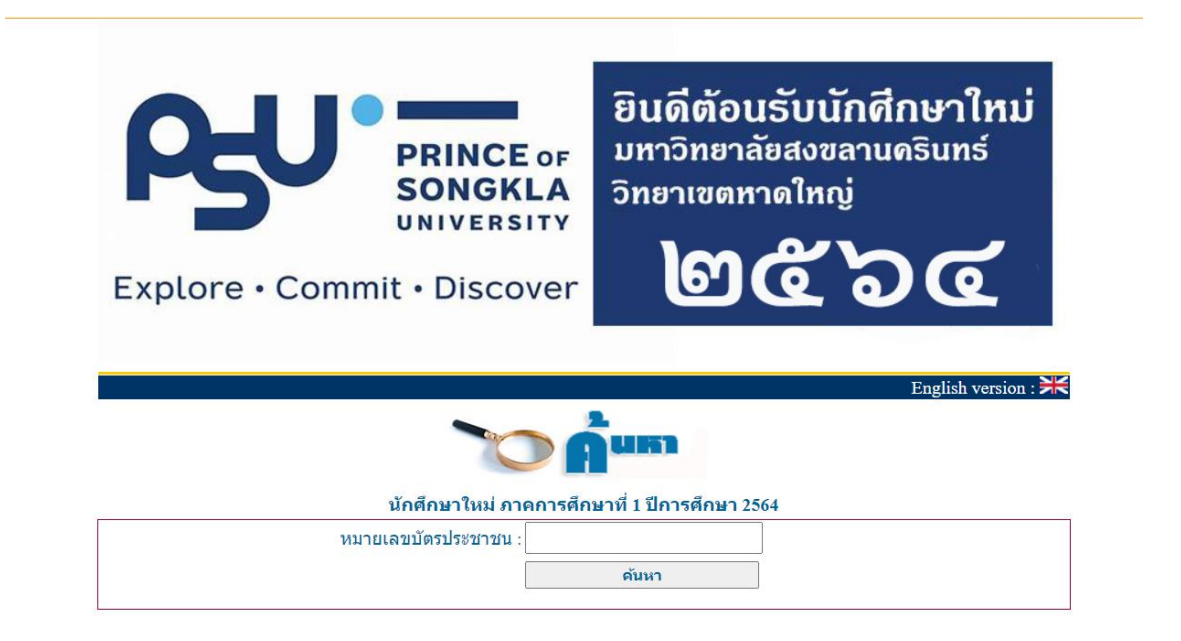

โดยกรอกหมายเลขบัตรประจำตัวประชาชน แล้วคลิก **ค้นหา** ระบบจะแสดงรหัสประจำตัวนักศึกษาและข้อมูล ข้อมูลพื้นฐานเบื้องต้น

| นักศึกษาให       | ม่ ภาคการศึกษาที่ 1 ปีการศึกษา 2564 |  |
|------------------|-------------------------------------|--|
| หมายเลขบัตรประชา | าชน : 192990000000                  |  |
|                  | ค้นหา                               |  |

| 640000000 | MISS | TEST TEST รบเดยบณฑตวทยาลย บรหารธุรกจ | คณะวทยาการจดการ บรญญาตร |  |
|-----------|------|--------------------------------------|-------------------------|--|
| a         |      |                                      |                         |  |
|           |      |                                      |                         |  |
|           |      |                                      |                         |  |

้ข้อมูลเลขบัตรประจำตัวประชาชน, คำนำหน้าชื่อ, ชื่อ – สกุลภาษาไทย เป็นข้อมูลที่ได้รับจากการสมัครเข้าศึกษา หากข้อมูลมีข้อผิดพลาดให้ดำเนินการแก้ไขโดยด่วน

เพื่อไม่ให้ส่งผลต่อการจัดทำบัตรและการดำเนินการอื่น ๆ ภายในมหาวิทยาลัย โดยผู้มีสิทธิ์เข้าศึกษาสามารถดำเนินการแก้ไขโดยยื่นคำร้องขอแก้ไขข้อมูล https://reg.psu.ac.th/main/edit\_info/

## ระบบข้อมูลพื้นฐานนักศึกษาใหม่

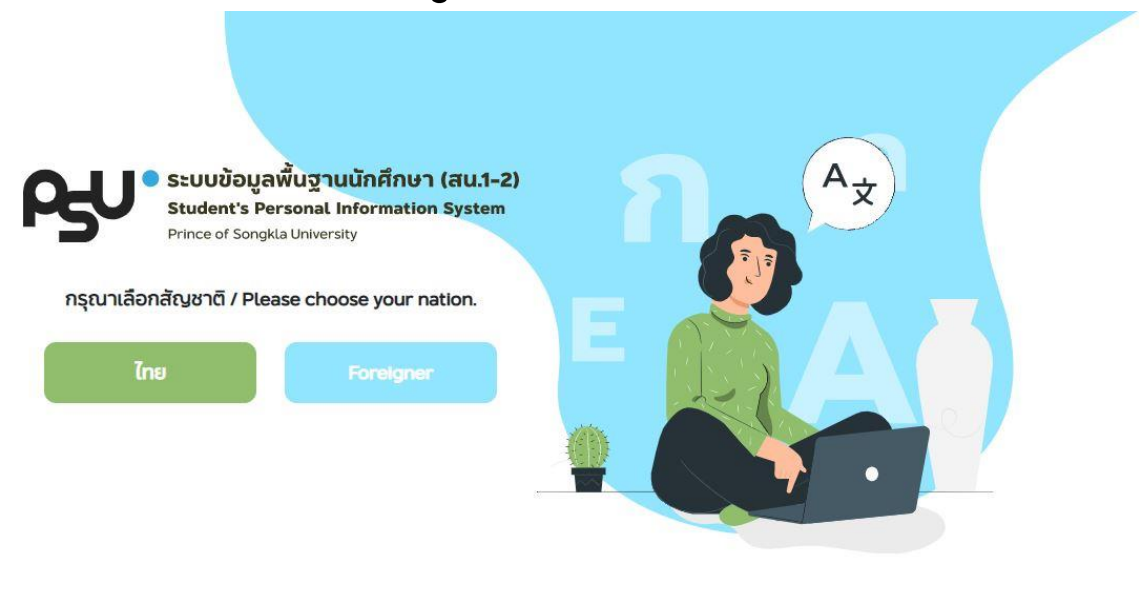

กรุณาเลือกสัญชาติตามบัตรประจำตัวประชาชนเนื่องจากจะส่งผลต่อการกรอกแบบฟอร์มและการแสดงผลภาษาของระบบ หากพบปัญหาด้านการกรอกข้อมูล ติดต่อ กองทะเทียนของวิทยาเขต หากพบปัญหาด้านการใช้งานระบบ กรุณาติดต่อ support@cc.psu.ac.th

Please select foreigner, if you are not thai. Selecting with be effected to completing forms and system language. If you have problem about completing form, please contact Registar Division. If you have problem about system, please contact support@cc.psu.ac.th

ระบบข้อมูลพื้นฐานนักศึกษาใหม่ เป็นระบบที่ใช้ในการบันทึกข้อมูลพื้นฐาน อัปโหลดเอกสารรายงาน ตัวและรายงานตัวออนไลน์ สำหรับผู้มีสิทธิ์เข้าศึกษามหาวิทยาลัยสงขลานครินทร์ โดยข้อมูลพื้นฐานที่ผู้มีสิทธิ์ เข้าศึกษาบันทึกผ่านระบบจะใช้ในการออกหนังสือสำคัญทางการศึกษาต่าง ๆ ของมหาวิทยาลัยฯ โดยการใช้งานระบบโดยภาพรวม จะแบ่งเป็น 2 กระบวน ดังนี้

1. การเตรียมข้อมูลสำหรับการรายงานตัวนักศึกษา ประกอบด้วยการกรอกข้อมูลพื้นฐานนักศึกษา ใหม่และการอัปโหลดเอกสารการรายงานตัว

2. การรายงานตัวนักศึกษารูปแบบออนไลน์ ประกอบด้วย การกรอกข้อมูลแบบสอบถามสำหรับ นักศึกษาใหม่ และรายงานตัวออนไลน์

## การเข้าใช้งานระบบข้อมูลพื้นฐานนักศึกษาใหม่ (สน.1-2)

ผู้มีสิทธิ์เข้าศึกษาสามารถใช้งานได้ผ่าน Web Site: http://www.psu1-2.psu.ac.th โดยใช้รหัส ประจำตัวนักศึกษาเข้าระบบรหัสผ่าน เป็น PSU PASSPORT "*ในการเข้าระบบครั้งแรก PSU PASSPORT เป็น เลขบัตรประจำตัวประชาชน*"

| €                                                                                                    |                                                                                                    |
|----------------------------------------------------------------------------------------------------|----------------------------------------------------------------------------------------------------|
| <b>ระบบข้อมูลพื้นฐานนักศึกษา (สน.1-2)</b><br>ฝ่ายทะเบียนและประมวลผล<br>สำนักการศึกษาและนวัตกรรมการเรียนรู้ | Student's Personal Information System                                                                                                    |
| รหัสนักศึกษา<br> \$90000001                                                                                | Upload Documents           Image: Second second sec |
| หัสผ่าน                                                                                                    | Dipuyan.                                                                                                    |
|                                                                                                    |                                                                                                    |
| ลงชื่อเข้าใช้                                                                                              |                                                                                                    |
|                                                                                                    |                                                                                                    |

เมื่อลงชื่อเข้าใช้งานระบบจะแสดง ข้อตกลงและความยินยอมให้เก็บรวบรวม ใช้ และเปิดเผยข้อมูล ส่วนบุคคลของนักศึกษามหาวิทยาลัยสงขลานครินทร์

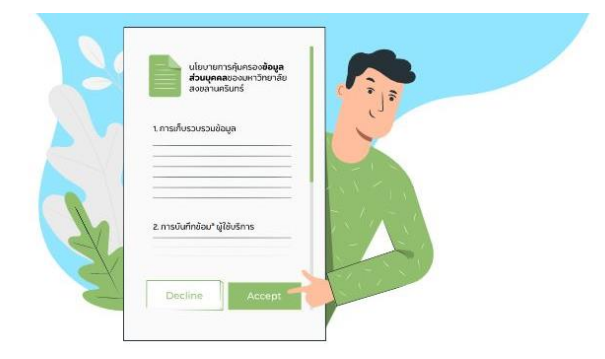

ข้อตกลงและความยินยอมให้เก็บรวบรวม ใช้ และเปิดเผยข้อมูลส่วนบุคคลของนักศึกษามหาวิทยาลัยสงขลานครินทร์

ข้าพเจ้ายินยอบให้มหาวิทยาลียสงขลานครินทร์ เก็บรวบรวบ ใช้ และเปิดเผยข้อมูลส่วนบุคคลของข้าพเจ้า ที่ข้าพเจ้าได้ให้ไว้โดยตรงในขณะที่สมีครเข้าคึกษา หรือ ที่เกิดขึ้นในระหว่างการเป็นนักคึกษาของ มหาวิทยาลียสงขลานครินทร์ เป็นต้นว่า ข้อมูลประวัตินักศึกษาและเอกสารที่เที่ยวข้อง ข้อมูลเกี่ยวกับการศึกษา บุคคลในครอบครัว สุขภาพ รูปด่ายและข้อมูลอื่นที่จำเป็นต้องใช้เทียวกับการดำเนินการจัดการศึกษา เพื่อประโยชน์ในการดำเนินการจัดการศึกษาและ การเรียนการสอนในหลักสูตรต่าง ๆ ในมหาวิทยาลียสงขลานครับหรือ และ ยินยอบให้เปิดเผยข้อมูลส่วนบุคคลของข้าพเจ้าให้แก่หน่วยงานภายนอกตามกฎหมาย และ หน่วยงานของริฐ

ทั้งนี้ มหาวิทยาล์ยสงขลานครินทร์ จะไปน่าข้อมูลส่วนบุคคลของท่านไปใช้ หรือเปิดเผยเพื่อประโยชน์อย่างอื่นที่มอกเหนือจากวิตทุประสงค์ที่ได้แจ้งไว้กับท่านไว้ท่อนหรือขณะเก็บรวบรวม แต่หากภายหลังมีการ เปลี่ยนแปลงแก้ไขเพิ่มเติมวิตถุประสงค์ประการใด มหาวิทยาลียงะแจ้งให้ท่านทราบเพื่อขอความยินยอมและจัดให้มีการนับทึกการแก้ไขไว้เป็นหลักฐาน

หมายเหตุ ในกรณีเป็นผู้เยาว์ อายุไม่ถึง 18 ปีบริบูรณ์ ข้าพเจ้าได้แร้งให้ผู้ปกครองได้ทราบถึงการให้ความยินยอมในการนำส่งข้อมูลของข้าพเจ้าแล้ว และหากมหาวิทยาล์ยไม่ได้รับการทึกท้วงจากผู้ปกครองภายใน 7 วีน ให้ถือว่า ผู้ปกครองยอมรีบและให้ความยินยอมในการนำส่งข้อมูลของข้าพเจ้า

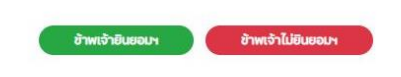

Copyright © 2020. Office of Digital Innovation And Intelligent Systems. Prince of Songkla University. All rights reserved.

### การเตรียมข้อมูลสำหรับการรายงานตัวนักศึกษา

เป็นการข้อมูลพื้นฐานสำหรับนักศึกษาใหม่ประกอบด้วยการกรอกข้อมูลพื้นฐานนักศึกษาใหม่และการ อัปโหลดเอกสารการรายงานตัวโดย เมื่อผู้มีสิทธิ์เข้าศึกษา *ยินยอม* ข้อตกลงและความยินยอมให้เก็บรวบรวม ใช้ และเปิดเผยข้อมูลส่วนบุคคลของนักศึกษามหาวิทยาลัยสงขลานครินทร์ ระบบจะแสดงรายละเอียดการใช้ งานระบบประกอบด้วย

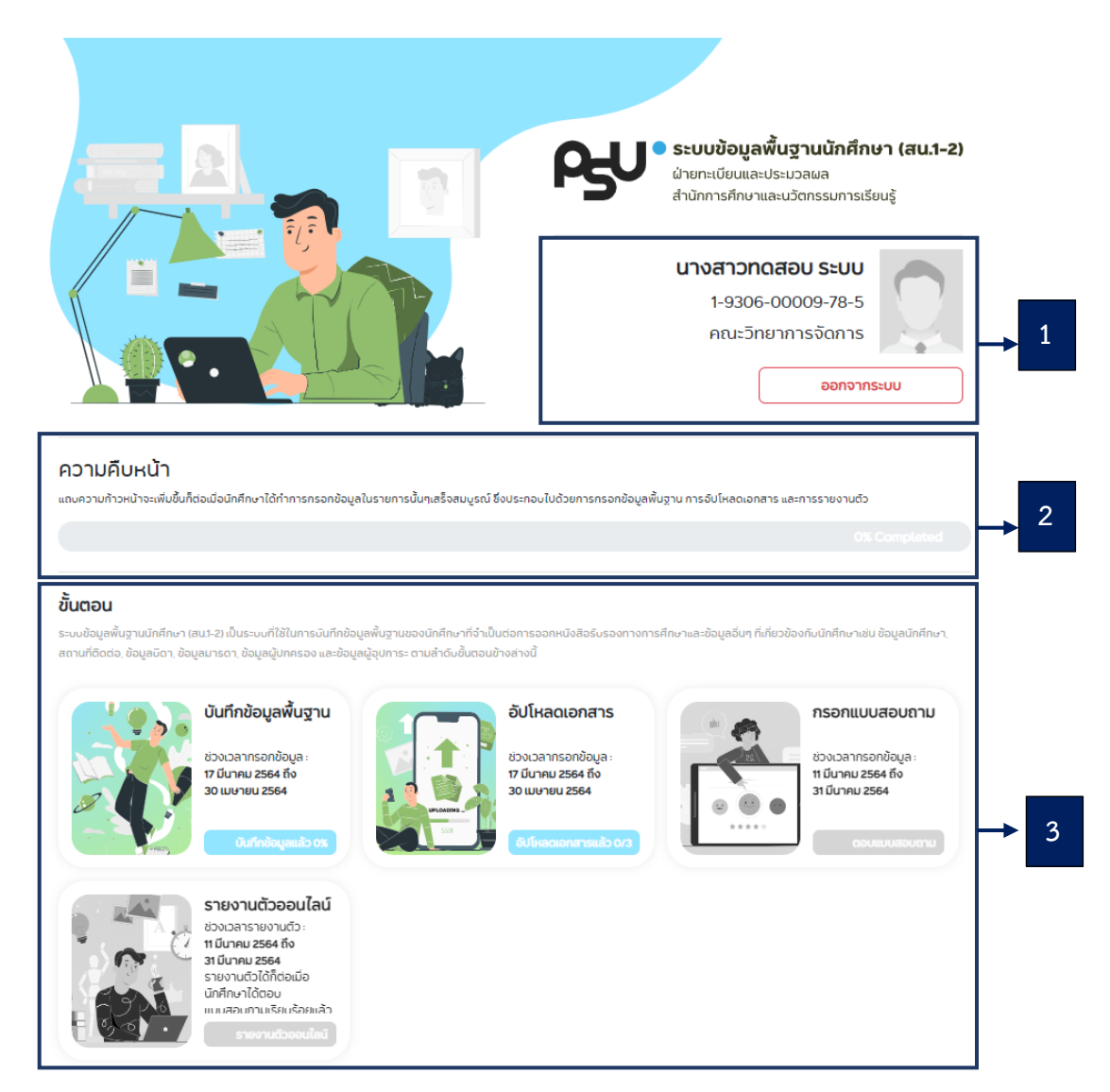

จะแสดงข้อมูลชื่อ – สกุล เลขบัตรประจำตัวประชาชน คณะที่นักศึกษาสังกัต และรูปถ่ายนักศึกษา และปุ่มออกจากระบบ โดยข้อมูลชื่อ – สกุล เลขบัตรประจำตัวประชาชน คณะที่นักศึกษาสังกัต เป็นข้อมูลที่ได้จากการรับสมัครเข้าศึกษา หากข้อมูลดังกล่าวมีข้อผิดพลาดให้ผู้มีสิทธิ์เข้าศึกษาติดต่องาน ทะเบียนวิทยาเขตที่นักศึกษาสังกัต เพื่อดำเนินการแก้ไขข้อมูลก่อนดำเนินการกรอกข้อมูลอื่นๆ สำหรับรูปถ่าย ประจำตัวนักศึกษาจะแสดงรูปนักศึกษาเมื่อนักศึกษาดำเนินการอัปโหลดเอกสารผ่านเมนู อัปโหลดเอกสาร แถบแสดงความก้าวหน้า จะเพิ่มขึ้นก็ต่อเมื่อนักศึกษาได้ทำการกรอกข้อมูลในรายการนั้นๆเสร็จสมบูรณ์
 ซึ่งประกอบไปด้วยการกรอกข้อมูลพื้นฐาน การอัปโหลดเอกสาร และการรายงานตัว
 ส่วนแสดงเมนูสำหรับใช้งาน ประกอบด้วย เมนูบันทึกข้อมูลพื้นฐาน เมนูอัปโหลดเอกสาร เมนูกรอก
 แบบสอบถาม เมนูรายงานตัวออนไลน์

## เมนูบันทึกข้อมูลพื้นฐาน

ระบบข้อมูลพื้นฐานนักศึกษา (สน.1-2) เป็นระบบที่ใช้ในการบันทึกข้อมูลพื้นฐานของนักศึกษาที่จำเป็นต่อการ ออกหนังสือรับรองทางการศึกษาและข้อมูลอื่น ๆ ที่เกี่ยวข้องกับนักศึกษาเช่น ข้อมูลนักศึกษา, สถานที่ติดต่อ, ข้อมูลบิดา, ข้อมูลมารดา, ข้อมูลผู้ปกครอง และข้อมูลผู้อุปการะ ผู้มีสิทธิ์เข้าศึกษาสามารถบันทึกข้อมูลพื้นฐาน ได้ผ่านเมนู บันทึกข้อมูลพื้นฐาน

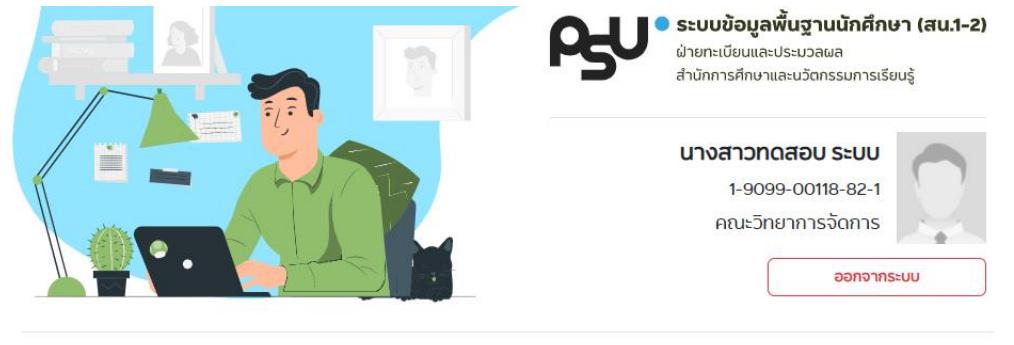

#### ความคืบหน้า

แถบความก้าวหน้าจะเพิ่มขึ้นก็ต่อเมื่อนักศึกษาได้ทำการกรอกข้อมูลในรายการนั้นๆเสร็จสมบูรณ์ ซึ่งประกอบไปด้วยการกรอกข้อมูลพื้นฐาน การอัปโผลดเอกสาร และการรายงานตัว

#### ขั้นตอน

ระบบข้อมูลพื้นฐานนักศึกษา (สนา-ย) เป็นระบบที่ใช้ในการบันทึกข้อมูลพื้นฐานของนักศึกษาที่ว่าเป็นต่อการออกหนังสือร์บรองทางการศึกษาและข้อมูลอื่นๆ ที่เกี่ยวข้องกับนักศึกษาเช่น ข้อมูลนักศึกษา สถานที่ติดต่อ ข้อมูลบัดา, ข้อมูลแบรดา, ข้อมูลผู้ปกครอง และข้อมูลผู้อุปการะ ตามสำคับขึ้นตอนข้างสางนี้

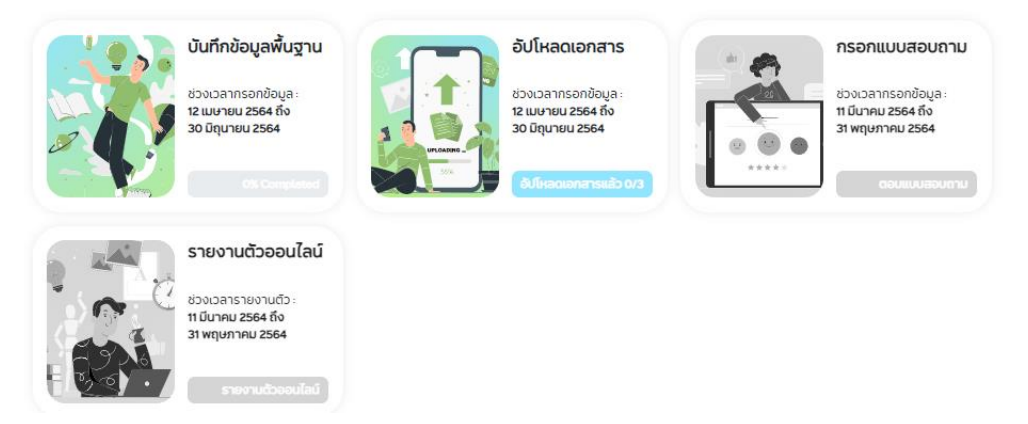

โดยเมนูบันทึกข้อมูลพื้นฐานจะประกอบด้วย ข้อมูลนักศึกษา สถานที่ติดต่อ ข้อมูลบิดา ข้อมูลมารดา ข้อมูล ผู้ปกครอง ข้อมูลผู้อุปการะ ข้อมูลบุคคลที่ติดต่อได้ในกรณีฉุกเฉิน

## การบันทึกข้อมูลพื้นฐาน

#### บันทึกข้อมูลพื้นฐาน

#### ขั้นตอน

ระบบข้อมูลพื้นฐานนักศึกษา (สน1-2) เป็นระบบที่ใช้ในการนับทึกข้อมูลพื้นฐานของนักศึกษาที่จำเป็นต่อการออกหนังสิอร์บรองทางการศึกษาและข้อมูลอื่นๆ ที่เกี่ยวข้องกับนักศึกษาเช่น ข้อมูลนักคึกษา. สถานที่ติดต่อ: ข้อมูลบัดา: ข้อมูลมารดา: ข้อมูลปู้ปกรอง และข้อมูลผู้อุปการะ ตามลำดับขึ้นตอนข้างล่างนี้

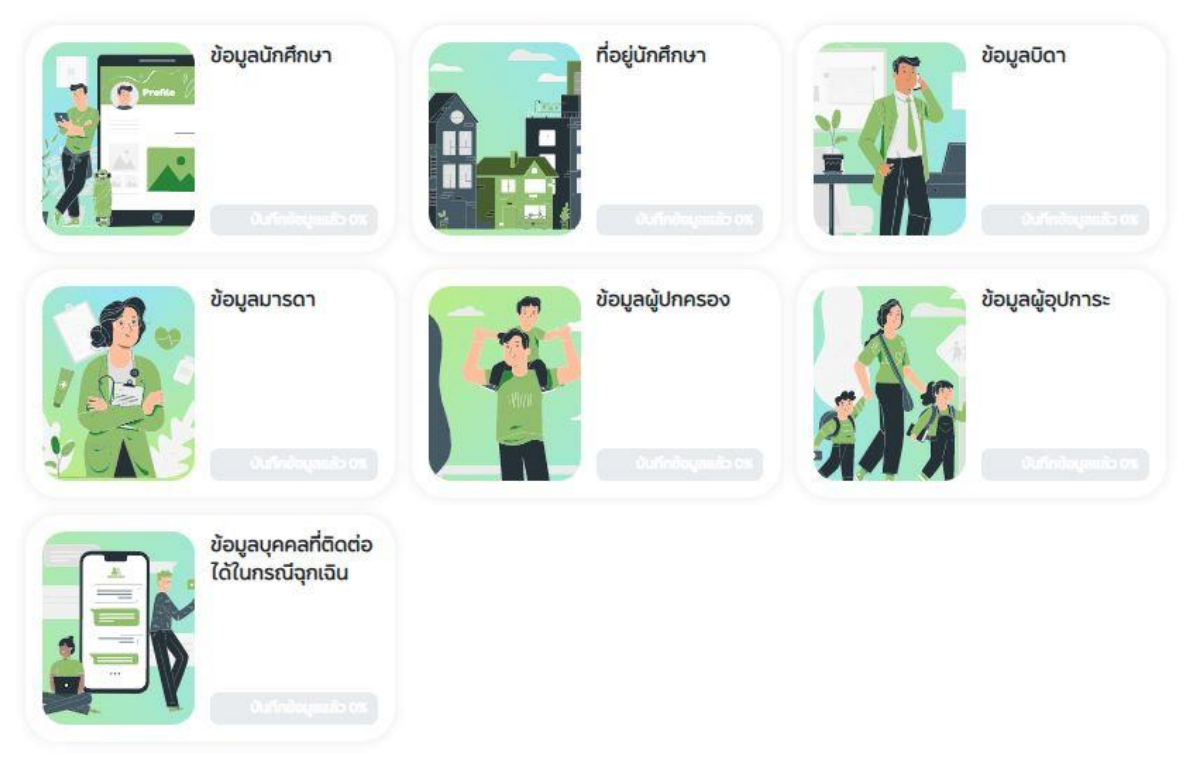

การบันทึกข้อมูลพื้นฐาน ผู้มีสิทธิ์เข้าศึกษาคลิกเลือกเมนูและกรอกข้อมูล โดยข้อมูลที่มีเครื่องหมาย \* เป็น ข้อมูลที่จำเป็นต้องกรอกหากไม่กรอกข้อมูลจะไม่สามารถบันทึกข้อมูลได้ ในบางเมนูจะมีข้อความ *ไม่ประสงค์ที่* จะกรอกข้อมูล หากผู้มีสิทธิ์เข้าศึกษาทำเครื่องหมายในช่อง 🗆 ไม่ประสงค์กี่จะกรอกข้อมูล ระบบจะทำการข้ามเมนูดัง กล่าง ทั้งนี้ การไม่ประสงค์ที่จะกรอกข้อมูลอาจจะจะส่งผลกระทบต่อการใช้งานระบบอื่น ๆ เมื่อผู้มีสิทธิ์ เข้าศึกษากรอกข้อมูลครบถ้วนในแต่ละหน้าคลิก Save and Next เพื่อบันทึกข้อมูลดังกล่าว เมื่อบันทึกข้อมูลเสร็จสมบูรณ์แถบแสดงความก้าวหน้าจะมีการเปลี่ยนแปลงโดยแสดงความก้าวหน้าเป็น %

จะเป็น 100 %

### ข้อมูลนักศึกษา

เป็นข้อมูลทั่วไปที่ใช้ในการออกหนังสือรับรองต่าง ๆ ของนักศึกษาและข้อมูลที่หน่วยงานอื่น ๆ ภายใน มหาวิทยาลัยจำเป็นต้องใช้ ดังนี้

**หน้า 1** ประกอบด้วยข้อมูล รหัสบัตรประชาชน คำนำหน้าชื่อ ชื่อ-นามสกุล วันที่บัตรประชาชนหมดอายุ ชื่อ-สกุล (ภาษาอังกฤษ)

| • รหัสบัตรประชาชน                                     |
|-------------------------------------------------------|
| 1909900118821                                         |
| • คำนำหน้าชื่อ                                        |
| นาย 🗸                                                 |
| • ชื่อ                                                |
| ເລໂມ                                                  |
| • นามสกุล                                             |
| จุลน็อป                                               |
| 🚯 หากข้อมูลไม่ถูกต้อง กรุณาแจ้งฝ่ายทะเบียนและประมวลผล |
| • ชื่อ (ภาษาอังกฤษ)                                   |
| NAME                                                  |

#### <u>หมายเหตุ</u>

ข้อมูลเลขบัตรประจำตัวประชาชน, คำนำหน้า ชื่อ, ชื่อ – สกุลภาษาไทย เป็นข้อมูลที่ได้รับจาก การสมัครเข้าศึกษา หากข้อมูลมีข้อผิดพลาด ให้ดำเนินการแก้ไขโดยด่วน เพื่อไม่ให้ส่งผล ต่อการจัดทำบัตรและการดำเนินการอื่น ๆ ภายในมหาวิทยาลัยโดยผู้มีสิทธิ์เข้าศึกษา สามารถดำเนินการแก้ไขโดยยื่นคำร้องขอ แก้ไขข้อมูล

https://reg.psu.ac.th/main/edit\_info/

ข้อมูลชื่อ – สกุลภาษาอังกฤษ นักศึกษาต้องกรอกข้อมูลตามบัตร ประจำตัวประชาชน เท่านั้น

#### -

• นามสกุล (ภาษาอังกฤษ)

LAST NAME

ปันทึกข้อมูลตามบัตรประจำตัวประชาชน

ปันทึกข้อมูลตามบัตรประจำตัวประชาชน

**หน้า 2** ประกอบด้วยข้อมูล ระดับการศึกษาก่อนเข้าศึกษา ชื่อปริญญาที่ได้รับก่อนเข้าศึกษา สถานศึกษาก่อน เข้าศึกษา ปีที่จบการศึกษา GPA

#### ข้อมูลนักศึกษา หน้า 2

| • ระดับการศึกษาก่อนเข้าศึกษา       |     |  |
|------------------------------------|-----|--|
| กรุณาเลือกระดับการศึกษาก่อนหน้า    | ~   |  |
| • ชื่อปริญญาที่ได้รับก่อนเข้าศึกษา |     |  |
| ชื่อปริญญาที่ได้รับก่อนเข้าศึกษา   |     |  |
| • สถานศึกษาก่อนเข้าศึกษา           |     |  |
| เลือกสถานศึกษา                     | ıAı |  |
| • ปีที่จบการศึกษา                  |     |  |
| 2565                               | ~   |  |
| • GPAX                             |     |  |
| GPAX                               |     |  |
|                                    |     |  |
|                                    |     |  |

#### <u>หมายเหตุ</u>

- กรณีผู้มีสิทธิ์เข้าศึกษาเลือกระดับการศึกษาก่อนเข้าศึกษาต่ำกว่าระดับ ปริญญาตรี ระบบจะไม่บังคับให้กรอกข้อมูลชื่อปริญญาที่ได้รับก่อนเข้า ศึกษา
- สถานศึกษาก่อนเข้าศึกษา ให้บันทึกตามข้อมูลจริงตามใบแสดงคุณวุฒิ การเลือกสถานศึกษาก่อนเข้าศึกษา ระบบจะกรอกข้อมูลจาก ประเทศ > จังหวัด > อำเภอ > ตำบล ที่สถานศึกษาจัดตั้ง กรณีไม่มีชื่อสถานศึกษา ก่อนเข้าศึกษา ผู้มีสิทธิ์เข้าศึกษาต้องทำเครื่องหมายหน้าช่องสถานศึกษา อื่น ๆ และเพิ่มชื่อสถานศึกษานั้นและคลิก ดำเนินการต่อ

#### สถานศึกษาก่อนเข้าศึกษา

| • ประเทศ                  |   |
|---------------------------|---|
| Thailand                  | ~ |
| • จังหวัด                 |   |
| ຕຣັນ                      | ~ |
| • ວຳເກວ                   |   |
| อำเภอกันตัง               | ~ |
| • ตำบล                    |   |
| ย่านซื่อ                  | ~ |
| • สถานศึกษา               |   |
| โรงเรียนเทศบาล 1 วัดต้นสน | ~ |
| 🗌 สถานศึกษาอื่นๆ          |   |

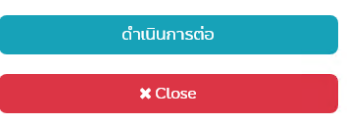

#### • กลุ่มเลือด

| กรุณาเลือกกลุ่มเลือด | ~                                                                      |
|----------------------|------------------------------------------------------------------------|
| • สัญชาติ            | <b>หน้า 3</b> ประกอบด้วยข้อมูล กลุ่มเลือด                              |
| Thai                 | สัญชาติ วันเกิด ประเทศที่เกิด จังหวัดที่<br>เกิด                       |
| • วันเกิด            | โดยข้อมูลดังกล่าวจะมีผลต่อการออก                                       |
| เลือกวันเกิด         | ี เอกสารสำคัญทางการศึกษา ผูมิสิทธิ<br>เข้าศึกษาต้องตรวจสอบทุกครั้งก่อน |
| • ประเทศที่เกิด      | บันทึก                                                                 |
| Thailand             |                                                                        |
| • จังหวัดที่เกิด     |                                                                        |
| กรุณาเลือกจังหวัด    | ~                                                                      |
|                      |                                                                        |

#### • สถานภาพของบิดามารดา

เลือกสถานภาพของบิดามารดา

- ความพิการ
  - ไม่พิการ

#### • ความสนใจ/ความถนัด/ความสามารถพิเศษ

เลือกความสนใจ/ความถนัด/ความสามารถพิเศษ

**หน้า 4** ประกอบด้วยข้อมูล สถานภาพ ของบิดามารดา ความพิการ ความ สนใจ/ความถนัด/ความสามารถพิเศษ

เมื่อผู้มีสิทธิ์เข้าศึกษากรอกข้อมูลพื้นฐาน ในส่วนของข้อมูลนักศึกษาครบถ้วนในหน้า เมนูบันทึกข้อมูลพื้นฐานจะแสดงความก้าวหน้า ของการกรอกข้อมูลเป็น 100 %

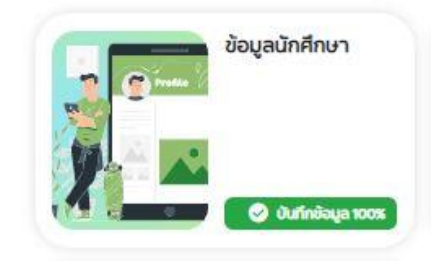

## **สถานที่ติดต่อ** ประกอบด้วยข้อมูล จังหวัด บ้านเลขที่ (ตามทะเบียนบ้าน) หมู่ที่ ตรอก ซอย ถนน หมายเลขโทรศัพท์มือถือ E-mail address

| • จังหวัด                     |                                                                             |
|-------------------------------|-----------------------------------------------------------------------------|
| กรุณาเลือกจังหวัด             | ~                                                                           |
| • บ้านเลขที่ (ตามทะเบียนบ้าน) |                                                                             |
| บ้านเลขที่ตามทะเบียนบ้าน      | <u>หมายเหตุ</u>                                                             |
| หมู่ที่                       | ข้อมูล E-mail จะมีผลต่อการแจ้งผลการ<br>ตรวจสอบเอกสารรายงานตัวและแจ้ง        |
| หมู่ที่                       | สถานะการรายงานตัวผู้มีสิทธิ์เข้าศึกษา                                       |
| ตรอก                          | ต้องตรวจสอบก่อนบันทึกข้อมูลและต้อง<br>เป็น E-mail ที่ใช้งานอยู่เป็นปัจจุบัน |
| ตรอก                          |                                                                             |
| ซอย                           |                                                                             |
| ยรช                           |                                                                             |
| ถนน                           |                                                                             |
| ถนน                           |                                                                             |
| • หมายเลขโทรศัพท์มือถือ       |                                                                             |
| หมายเลขโทรศัพท์มือถือ         |                                                                             |
| • E-mail address              |                                                                             |
| E-mail address                |                                                                             |

## ข้อมูลบิดา ข้อมูลมารดา ข้อมูลผู้ปกครอง ข้อมูลผู้อุปการะ

จะมี 2 หัวข้อหลัก ดังนี้

<u>ข้อมูลทั่วไป</u> ประกอบด้วยข้อมูลสถานภาพ สัญชาติ คำนำหน้าชื่อ ชื่อ-นามสกุล อาชีพ สถานที่ทำงาน ตำแหน่ง รายได้เฉลี่ย

| 🔲 ไม่ประสงค์ที่จะกรอกข้อมูล                                                               |                                                                                                  |
|-------------------------------------------------------------------------------------------|--------------------------------------------------------------------------------------------------|
| <ul> <li>สถานภาพ</li> <li>เลือกสถานะภาพ</li> <li>สัญชาติ</li> <li>เลือกสัญชาติ</li> </ul> | ข้อมูลผู้ปกครอง ข้อมูลผู้อุปการะ อาจจะ<br>เป็นบิดาหรือมารดา หรือ บุคคลอื่นที่<br>เกี่ยวข้องก็ได้ |
| • คำนำหน้าชื่อ                                                                            |                                                                                                  |
| กรุณาเลือกคำนำหน้าชื่อ                                                                    | ~                                                                                                |
| • ชื่อ                                                                                    |                                                                                                  |
| ชื่อ                                                                                      |                                                                                                  |
| • นามสกุล                                                                                 |                                                                                                  |
| นามสกุล                                                                                   |                                                                                                  |
| • อาชีพ                                                                                   |                                                                                                  |
| กรุณาเลือกอาชีพ                                                                           | ~                                                                                                |
| • สถานที่ทำงาน                                                                            |                                                                                                  |
| สถานที่ทำงาน                                                                              |                                                                                                  |
| • ตำแหน่ง                                                                                 |                                                                                                  |
| ตำแหน่ง                                                                                   |                                                                                                  |
| • รายได้เฉลี่ย                                                                            |                                                                                                  |
| กรุณาเลือกรายได้                                                                          | ~                                                                                                |

<u>ข้อมูลที่อยู่</u> ประกอบด้วยข้อมูล ประเทศ จังหวัด บ้านเลขที่ <mark>(ตามทะเบียนบ้าน)</mark> หมู่ที่ ตรอก/ซอย ถนน หมายเลขโทรศัพท์มือถือ E-mail address

| • ประเทศ                      |
|-------------------------------|
| Thailand 🗸                    |
| • จังหวัด                     |
| กรุณาเลือกจังหวัด             |
| • บ้านเลขที่ (ตามทะเบียนบ้าน) |
| บ้านเลขที่ตามทะเบียนบ้าน      |
| หมู่ที่                       |
| หมู่ที่                       |
| ตรอก/ซอย                      |
| ตรอก/ซอย                      |
| ถนน                           |
| ถนน                           |
| หมายเลขโทรศัพท์มือถือ         |
| หมายเลขโทรศัพท์มือถือ         |
| E-mail address                |
| E-mail address                |

## **ข้อมูลบุคคลที่ติดต่อได้ในกรณีจุกเฉิน** จะมี 2 หัวข้อหลัก ดังนี้

้<u>ข้อมูลทั่วไป</u> ประกอบด้วยข้อมูลคำนำหน้าชื่อ ชื่อ-นามสกุล ความสัมพันธ์ ของบุคคลที่ติดต่อได้ในกรณีฉุกเฉิน

| คิดลอกข้อมูลจาก             | เลือกข้อมูลต้นทาง | ~ | คิดลอกข้อมูล |
|-----------------------------|-------------------|---|--------------|
| คำนำหน้าชื่อ                |                   |   |              |
| กรุณาเลือกคำนำห             | ม้าชื่อ           |   | ~            |
| • ชีอ                       |                   |   |              |
| ชื่อ                        |                   |   |              |
| • นามสกุล                   |                   |   |              |
| นามสกุล                     |                   |   |              |
| • ความสืมพ <sup>ิ</sup> นธ์ |                   |   |              |
| กรุณาเลือกความสั            | มพีนธ์            |   | ~            |

<u>ข้อมูลที่อยู่</u> ประกอบด้วยข้อมูล ประเทศ จังหวัด บ้านเลขที่ <mark>(ตามทะเบียนบ้าน)</mark> หมู่ที่ ตรอก/ซอย ถนน หมายเลขโทรศัพท์มือถือ E-mail address

| • ประเทศ                      |   |
|-------------------------------|---|
| Thailand                      | ~ |
| • จึงหวัด                     |   |
| กรุณาเลือกจึงหวัด             | ~ |
| • บ้านเลขที่ (ตามทะเบียนบ้าน) |   |
| บ้านเลขที่ตามทะเบียนบ้าน      |   |
| หมู่ที                        |   |
| หมู่ที่                       |   |
| ตรอก/ซอย                      |   |
| ตรอก/ซอย                      |   |
| ถนน                           |   |
| ้อนน                          |   |
| หมายเลขโทรศัพท์มือถือ         |   |
| หมายเลขโทรศัพท์มือถือ         |   |
| E-mail address                |   |
| E-mail address                |   |

## เมนูอัปโหลดเอกสาร

ผู้มีสิทธิ์เข้าศึกษาสามารถอัปโหลดเอกสารรายงานตัวได้ผ่านระบบข้อมูลพื้นฐานนักศึกษา เมนู อัปโหลดเอกสาร โดยระบบจะแสดงข้อมูลเอกสารที่ต้องอัปโหลดและเอกสารเพิ่มเติม โดย *เอกสารที่ต้อง* อัปโหลด จะเป็นเอกสารที่มีผลต่อการรายงานตัวเข้าศึกษา หากเอกสารดังกล่าว**ไม่ผ่านการตรวจสอบผู้มีสิทธิ์** เข้าศึกษาจะไม่สามารถรายงานตัวได้ ขั้นตอนในการอัปโหลดเอกสารดำเนินการ ดังนี้

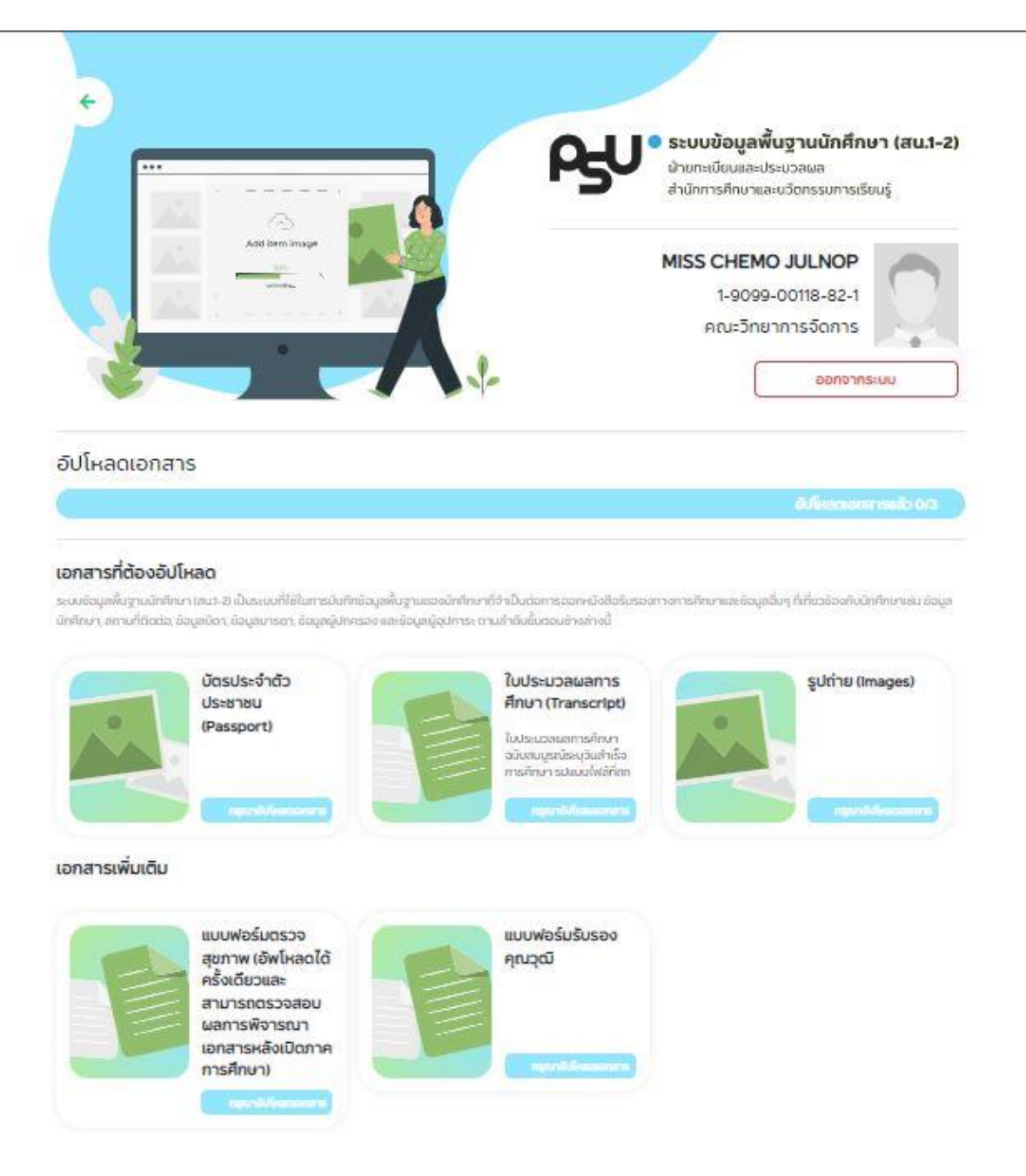

### ขั้นตอนการอัปโหลดเอกสาร

- 1. คลิกเลือกเอกสารที่จะดำเนินการอัปโหลด
- 2. ระบบจะแสดงรายละเอียดเมนูอัปโหลดเอกสาร

#### อัปโหลดเอกสาร

|                                                                    |                                                                           | กรุณาอัปโหลดเอกสาร                                                                                                    |
|--------------------------------------------------------------------|---------------------------------------------------------------------------|----------------------------------------------------------------------------------------------------|
| ใบประมวลผล <sub>ี</sub> การศึกษา                                   | (Transcript)                                                              |                                                                                                    |
| ใบประมวลผลการศึกษาฉบับสมบูรณ์ร<br>ประมวลผลการศึกษาให้แบบไฟล์หนังสิ | ะบุวันสำเร็จการศึกษา รูปแบบไฟล์ที่ถู<br>iอสำคัญแสดงการเปลี่ยนชื่อรวมกับใเ | กต้องที่ใช้ในการนำเข้าระบบ สแกนไฟล์ทิ้งด้านหน้าและหลัง นักศึกษาที่มีชื่อ – สกุล ในประกาศผู้มิสิทธิ์เข้าศึกษาไม่ตรงกับใ<br>บประมวลผลการศึกษา กรณิที่ไฟล์มิมากกว่า 1 ไฟล์ต้องรวมไฟล์ให้เป็น 1 ไฟล์ก่อนนำเข้าระบบ |
|                                                                    | เอกสาร                                                                    | ใบประมวลผลการศึกษา (Transcript)                                                                                                    |
|                                                                    | ประเภทไฟล์                                                                | PDF                                                                                                    |
|                                                                    | ขนาดไฟล์สูงสุด                                                            | 10 MB                                                                                                    |
|                                                                    | โรงเรียน                                                                  | โรงเรียนบ้านแฝก                                                                                                    |
|                                                                    | Upload                                                                    | Browse                                                                                                    |
|                                                                    | No File Chosen                                                            |                                                                                                    |

| 4. | หลังต | ดำเนินการเลือกไฟล์ร       | ะบบคลิก 📒                                      | Upload                   | เพื่ออัปโหลดไฟล์เอก | าสารเข้าระบบ       |
|----|-------|---------------------------|------------------------------------------------|--------------------------|---------------------|--------------------|
|    |       | อัปโหลดเอกสาร             |                                                |                          |                     |                    |
|    |       |                           |                                                |                          |                     | กรุณาอัปโหลดเอกสาร |
|    |       | บัตรประจำตัวประชาชน (Pass | port)                                          |                          |                     |                    |
|    |       |                           | เอกสาร                                         | บัตรประจำตัวประชาชน (Pa  | assport)            |                    |
|    |       |                           | ประเภทไฟล์                                     | JPG                      |                     |                    |
|    |       |                           | ขนาดไฟล์สูงสุด                                 | 1 MB                     |                     |                    |
|    |       |                           | ความกว้างและควา                                | มสูง 640 x 398 พิกเซล    |                     |                    |
|    |       |                           | Upload                                         | Browse                   |                     |                    |
|    |       |                           | Picture1.jpg<br><mark>กรุณาคลิกปุ่ม "Up</mark> | load" เพื่ออัปโหลดเอกสาร |                     |                    |
|    |       |                           |                                                |                          |                     | Back               |

 หลังอัปโหลดเอกสารเข้าระบบประมาณ 2 วันทำการ ระบบจะแจ้งผลการตรวจสอบเอกสารผ่าน E-mail ที่ ผู้มีสิทธิ์เข้าศึกษาบันทึกผ่านเมนูข้อมูลพื้นฐาน หรือตรวจสอบได้ผ่านระบบข้อมูลพื้นฐาน นักศึกษา กรณี เอกสารไม่ผ่านการตรวจสอบ ให้ผู้มีสิทธิ์เข้าศึกษาแก้ไขไฟล์ตามคำแนะนำใน E-mail และอัปโหลดไฟล์เอกสารใหม่ผ่านระบบอัปโหลดเอกสาร เมื่อเอกสารทุกฉบับผ่านการตรวจสอบผู้มี สิทธิ์เข้าศึกษาจะสามารถรายงานตัวได้ตามวัน – เวลา ที่มหาวิทยาลัยกำหนด

### รายละเอียดของเอกสารที่ใช้รายงานตัว

| เอกสาร                                              | ระดับการศึกษา |             |  |  |
|-----------------------------------------------------|---------------|-------------|--|--|
|                                                     | ปริญญาตรี     | บัณฑิตศึกษา |  |  |
| <b>รูปถ่ายนักศึกษา</b> สำหรับทำบัตรประจำตัวนักศึกษา | จำเป็น        | ຈຳເປົ້      |  |  |
| ใบประมวลผลการศึกษาหรือหนังสือรับรองคุณวุฒิ          | จำเป็น        | จำเป็น      |  |  |
| บัตรประจำตัวประชาชน                                 | จำเป็น        | จำเป็น      |  |  |
| แบบฟอร์มรับรองคุณวุฒิ                               | จำเป็น        | -           |  |  |

### รายละเอียดและรูปแบบไฟล์เอกสารสำหรับอัปโหลดผ่านระบบ

**ไฟล์รูปนักศึกษา สำหรับทำบัตรประจำตัวนักศึกษา** ที่ถูกต้องและใช้ในการนำเข้าระบบขนาดของรูปถ่ายที่ใช้ ในการนำเข้าข้อมูลต้อง ขนาดความกว้าง สูง ประมาณ240 x 320 pixels ขนาดไม่เกิน 1 MB และนามสกุล .jpg

ระดับปริญญาตรี เป็นภาพสี หน้าตรง แต่งกายด้วยเครื่องแบบมหาวิทยาลัย ไม่สวมหมวก ไม่สวมแว่นตา นักศึกษาหญิง ที่สวมผาคลุมศีรษะใหสวมผ้าคลุมศีรษะสีขาว

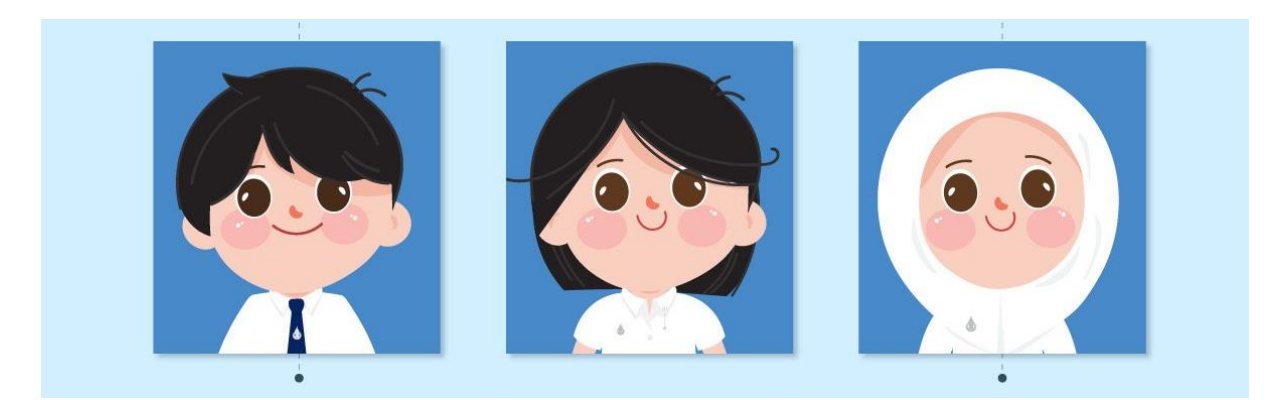

ระดับบัณฑิตศึกษา รูปถายสี หนาตรง สวมเสื้อสูทสีดำหรือสีเทาหรือสีกรมทา ไมสวมหมวก ไมสวมแวนตา นักศึกษาหญิง ที่สวมผาคลุมศีรษะใหสวมผ้าคลุมศีรษะสีขาวหรือสีเดียวกับสูท

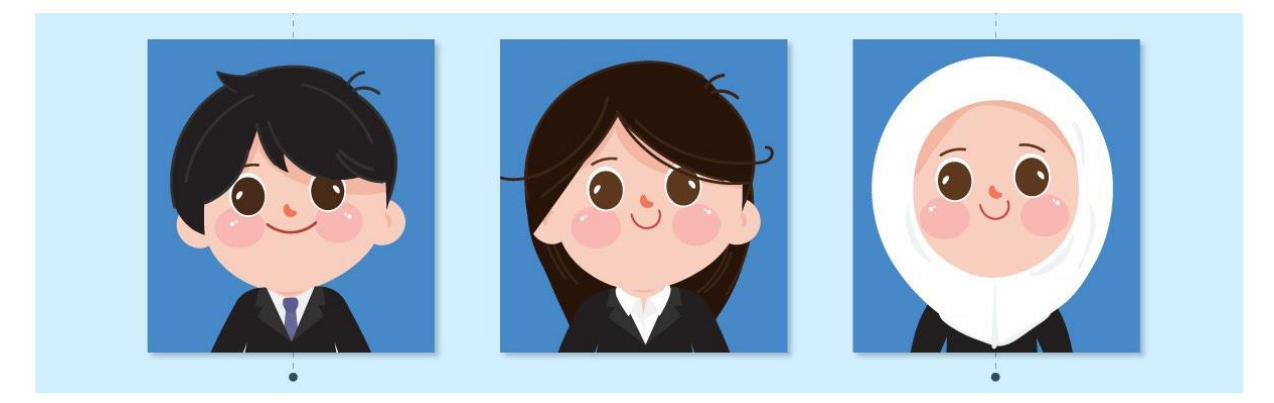

**ไฟล์บัตรประจำตัวประชาชน** สแกนภาพเฉพาะหน้าแรกของบัตรประจำตัวประชาชน โดยขนาดความกว้าง สูง ประมาณ 640 × 398 pixels ขนาดไม่เกิน 1 MB และนามสกุล .jpg

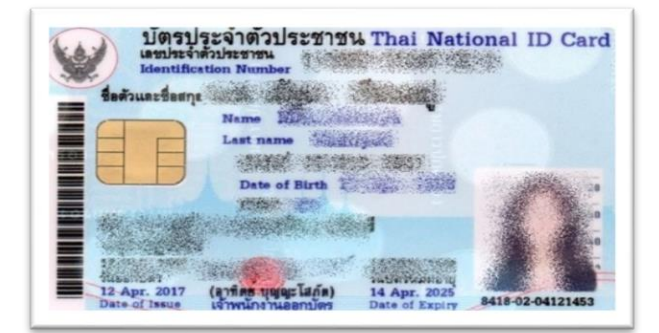

**ใบประมวลผลการศึกษา** ต้องเป็นฉบับสมบูรณ์ระบุวันสำเร็จการศึกษา สแกนไฟล์ทั้งด้านหน้าและหลัง กรณีที่ ไฟล์มีมากกว่า 1 ไฟล์ต้องรวมไฟล์ให้เป็น 1 ไฟล์ ก่อนนำเข้าระบบ ขนาดไฟล์ไม่เกิน 5 MB และนามสกุล .PDF **สำหรับ** ผู้มีสิทธิ์เข้าศึกษาที่มีชื่อ – สกุล ในประกาศผู้มีสิทธิ์เข้าศึกษาไม่ตรงกับใบประมวลผลการศึกษาให้แนบ ไฟล์หนังสือสำคัญแสดงการเปลี่ยนชื่อรวมกับใบประมวลผลการศึกษา

|                                                                                                    | L                               | _                 |                                                                                                    |            | _     |         |                           | ปห.เ:พ พุลที่                                                                                                    | -     | 0.0  | 0003                                                                                                    | 5639          | 95       | 6                                         |                              |       |       |
|----------------------------------------------------------------------------------------------------|---------------------------------|-------------------|----------------------------------------------------------------------------------------------------|------------|-------|---------|---------------------------|----------------------------------------------------------------------------------------------------|-------|------|----------------------------------------------------------------------------------------------------|---------------|----------|-------------------------------------------|------------------------------|-------|-------|
|                                                                                                    | т.                              | _                 | มตการประเมณิต<br>1                                                                                                    | กรรมพัฒนา  | ធំពីទ | u       |                           | โรงเรือน องกุลังขางม<br>อิงโต สำนักราครอบกรรมการก                                                                                                    | -     | ŵá   | lana.                                                                                                    |               | _        |                                           | - And                        |       |       |
| Renam .                                                                                                    | in the                          | in the last       | Tarasu                                                                                                    |            | 54    | finds ( | Tionstal                  | ino/2001 023                                                                                                    |       |      | - the 1                                                                                                  | Statistics.   | 1        |                                           | 4/18 1                       |       |       |
| บีการักกา 2352 สารบัญเพิ่ 1                                                                                                    | -                               | -                 | ConsFirm 2563                                                                                                    | etmeñ t    | -     | 1       | Carofmon 2554 Jones       | 67400/000 <u>200</u>                                                                                                    | _     | _    | tere l                                                                                                   | CONTRACTOR OF |          |                                           | L/BON ST                     |       |       |
| Nerstagage I                                                                                                    | 20                              | 8                 | formuşuşu S                                                                                                    |            | 20    |         | 2งกวามสุมนุษ 5            | Sense 200                                                                                                    |       |      | undiper                                                                                                  | ezinisu I     | 200      |                                           | (P. (1))                     | s.    | ſ     |
| fransieren :                                                                                                    | . 20                            |                   | Secondariana 3                                                                                                    |            | 20    |         | 2 annuanna 2              | Endertrademostration appendix                                                                                                    | e:1d  | N.D. | n                                                                                                    | expanden      |          | 1000                                      | 1 (1 ) N/                    |       |       |
| menuaria(crised)                                                                                                    | 20                              | 8                 | farenalsing distant                                                                                                    |            | 25    | R.      | 2 bruischpierfuncter      | Indented to wanted 2012                                                                                                    |       | -    | 0.4358                                                                                                   |               | 1835     |                                           | Sector Con State             | 25416 | i     |
| Dentiona that an find a                                                                                                    | 1:0                             |                   | Sector Sector Sector                                                                                                    | dend a     | 15    |         | Partition of the and      | CARGENER COLUMN AND                                                                                                    | -     | -    |                                                                                                    | 10            | រាជ្ញ។   | na                                        | als storn a                  | Rena  | ł     |
| Romanuu 2                                                                                                    | 20                              |                   | Recommended and                                                                                                    | allown a   | 25    |         | Company 6                 | Automatic Autoutouto                                                                                                    | _     | _    | do tornia                                                                                                |               |          |                                           |                              |       |       |
| Atomaticaut 2                                                                                                    | 20                              | 1.                | instrument 4                                                                                                    |            | 25    |         | *40538601:830.6           | (addition for the second second secon |       | -    | de-adate                                                                                                 |               |          |                                           | Canada Contraction           | -     |       |
| กิจกรรมกำเพียงช่อเป็นหนึ่ 2                                                                                                    | 20                              |                   | สีประสะบันที่สูงในโลกนี้ 6                                                                                                    |            | 25    | 1.      | Renamination and a        |                                                                                                    | _     | -    | Ramsisty                                                                                                 | รายวิชา       | -        |                                           |                              | -     |       |
| forsnafelies arearonatisteri 2                                                                                                    | 10                              | 4                 | Recorded Francisco                                                                                                    | staburd 4  | 15    | 8       | Parsnalic Scales arrivant | าทัก/รายวิหา                                                                                                    | n'nit | main | พัฒ/รายวิหา                                                                                              | 1             | - Note   | L. C. C. C. C. C. C. C. C. C. C. C. C. C. | าลังระดาสา                   | 1     | -10.0 |
|                                                                                                    |                                 |                   |                                                                                                    |            |       | 1.1     |                           | Bundley 250 Bundley N 4                                                                                                    | 1     | ۲ħ   | store hermonisteres                                                                                      |               | 10       | 6 5997                                    | n esten                      | 6     | ŝ     |
|                                                                                                    | -                               |                   |                                                                                                    |            | -     | -       |                           | mediaf 1                                                                                                    |       |      | mens ashlefterenting                                                                                     | 142 3         | 10       | 4 A333                                    | it Parts                     | 6     | ŝ     |
| stitutes                                                                                                    | mn                              | sni               | a di seconda di seconda di s                                                                                                    | NEAL       | 2203  | u       | กลุ่มการสารสุด            | *34101 mm/im: 7                                                                                                    | 1.0   | 3.5  | 122261 โลก ลากาศาสตร์และกา                                                                               | 1 1           | 10 3     | 13 0310                                   | a minanis 2                  | 20    | u     |
|                                                                                                    |                                 | -                 |                                                                                                    | 1000       |       |         | การศึกษาศึกษาวิทยา        | หว่างกับ หมืองสายหนึ่ง                                                                                                    | 1.0   | 4    | 132223 rdl 3                                                                                             | 3             | 3        | 5 02330                                   | 1. มาราชังหรุง               | 10    | υ     |
| 1. 91-20402014210201802108221                                                                                                    | '                               | 9                 | 1.0 14 41.0                                                                                                    |            | res   | _       | สหาวิทย                   | ค.3120) หมือสามหรัสรับเดิม                                                                                                    | 1.5   | 3    | 132263 Trimen 2                                                                                          | 2             | 5        | 3 6325                                    | R. มาษาษัทประกิจการก็อัสาร 5 | 0     |       |
| สามารถหน่ายโดรายโอนดิมติมติมติม                                                                                                    | u                               | 5                 | 15 14 345                                                                                                    |            | rna – | _       | ninerand                  | วรรวรร การกลามมนตรมหน้ามีเส                                                                                                    | 1.0   | 4    | 192208 Kitni 8                                                                                           | 2             | 15       | 4 13120                                   | น การทำงาร์กลว่าแหล่างเราะกั | 1 1   | 1     |
| 2. และกรประเมินการก่าน สิ่งวันธุระห์แ                                                                                                    | in the                          | 4                 | 14 <u>1</u>                                                                                                    |            | ing . | _       | รังเขาศาสตร์เออสตรีเรอส   | 151226 VE 1                                                                                                    | 13    | 2    | 832803 6Walter 3                                                                                         |               | 10       | -                                         | anestera S                   | ÷.    |       |
| 3. មកការ៉េជាដំហុលព័រមួយទីហើត)ទាន                                                                                                    | ah 🛛                            |                   | M Alos                                                                                                    |            | res . |         | ด้องสีกลา คาอาก และเรื่อง | 251246 000mg 1                                                                                                    | 13    | 13   | Cremmine 202201                                                                                          |               | 0        | c 8351                                    | D Privilia D                 | 12    |       |
| 4. ผงการประเมินใจกรรมพัฒนาผู้เรียบ                                                                                                    |                                 |                   | Li sinu                                                                                                    |            | (n)   | -       | สลักรามมาตรีการ           | Shirt Burgerstifters                                                                                                    | 1.0   | 14   | ADDED CHEMMAN S                                                                                          | 0             | 5        | 4 A932                                    | น การสาราช (สินชิน           | 1.    |       |
| 1                                                                                                    | -                               |                   | A                                                                                                    | -          | _     | -       | Rink                      | al 10 - Sector 1                                                                                                    | 10    | 12   | #12121 Anto-                                                                                             | 0             |          | 6 1332                                    | s. Wind 6                    | 1     |       |
| Storyllanteu                                                                                                    |                                 |                   | DVWk 2565                                                                                                    |            |       |         | การการการีก               | ation farminer 1                                                                                                    | 110   | 12   | at2121 mmlerme                                                                                           |               | 0 2      | 13 12328                                  | t Time 6                     | 15    |       |
| วขออกจากเรงระบ                                                                                                    |                                 |                   | 1094 2565                                                                                                    |            | _     | -       | envoisels:we              | string the Second 1                                                                                                    | 6.5   | 4    | 1032303 การเรียกเหลือการคือ                                                                              | 103 0         | 5        | < 1132s                                   | bearing acutoria             | 11    | ĥ     |
| สามพรูสออกสารประเทศ                                                                                                    |                                 | - 01              | หลังสุของารที่สุขารับพิษุกร                                                                                                    |            |       | -       |                           | N311C1 29/091                                                                                                    | 0.5   | 4    | ussen meurodanster                                                                                       | n 3 C         | 5        | 4 13322                                   | รัษมีอั                      | 1     | 1     |
|                                                                                                    | สสกา                            | mea               | ເຊບາະທັບຈາກີ                                                                                                    |            |       | -       | tom Stranger              | ndcast. Ande                                                                                                    | 0.5   | 4    | การจังหรั 2                                                                                              | ~ r           | 1        | 10933                                     | ด อัตนที่เหา 6               | 3     | į     |
| O iffreeinguine THOO                                                                                                    |                                 |                   |                                                                                                    |            |       |         |                           | abille marmastin t                                                                                                    | 1.0   | 33   | #32102 mm/line 10                                                                                        |               | 0 2      | 13 8322                                   | A Bearsainten 6              | 1     | •     |
| arwike 1                                                                                                    | K                               | - 3               | ด้องสีกษา สาสมารณะไล                                                                                                    | units V    |       | - 2     |                           | 000308 Australianda                                                                                                    | 1.0   | 3.5  | W22002 MDemand                                                                                           | 1             | .0       | 3 7331                                    | S MERICAN                    | 19    |       |
| ക്രണങ്ങി                                                                                                    |                                 |                   | สาหาศักราช                                                                                                    | 1          | ÷ .   |         | 10                        | encios muchemperenter l                                                                                                    | ns    | 15   | R12202 Rater available 9                                                                                 | - P           | 2        | 5 A355                                    | d vale                       | 12    |       |
| Summand                                                                                                    | ž                               | - 2               |                                                                                                    |            |       |         | C (L)                     | 1302M meruphoneratant 1                                                                                                    | 100   | 1.   | 192106 Stichmann um under                                                                                |               | 5        | 1 030                                     | 2 marineros a                | 1.    | í     |
|                                                                                                    |                                 |                   |                                                                                                    |            |       |         | ( นาเอาหว                 | and a standard a                                                                                                    | 110   | ١.   | anone Wofe                                                                                               | - K           | a .      | 6 11732                                   | i mainasanafarafara          | 16    | á     |
| e                                                                                                    |                                 |                   |                                                                                                    |            |       | -       | Vintu                     | eM102 effectues                                                                                                    | 10    | 12   | 312224 0114                                                                                              | · 1           | 3 3      | 0.550                                     | 2 การสืบสารมองสำหาด          | 1     | i     |
| สัตสวบผลก                                                                                                    | niter                           | 1002              | REDUKTEDISECTION                                                                                                    |            |       |         | 1 G                       | attate affretreisute                                                                                                    | 115   | 25   | 192262 โดยหาวาสามะในเวลา                                                                                 | W2 1          | .0       | 3                                         |                              | 1     |       |
| 1. รัสษณ ของผลการเรือนเล                                                                                                    | denny                           | ente              | nçes                                                                                                    | H 112      |       |         |                           | social ferrarelevent attock                                                                                                    | 16    | 2    | ารระรร การสังห์สร้างสระ                                                                                  |               |          | 4                                         |                              | 1     |       |
| 2 Terres an an anteriorage                                                                                                    | MINT                            | nim               | กระดับสายเสียงการ                                                                                                    |            | 1     |         | South Base                | 251281 การสมานสมัยไขตัวฟิต (COIC60                                                                                                    | 2.0   | 3    | #32112 Strafforn 4                                                                                       | 1             | - 10     | 4                                         |                              | 1     |       |
|                                                                                                    |                                 |                   |                                                                                                    | 10 H       |       | -       | 6010360195287             |                                                                                                    |       |      | associa diramètina a                                                                                     | 3             | 0        | 4                                         |                              | 1     |       |
| 3. Annutiferante and                                                                                                    |                                 |                   |                                                                                                    | - <u> </u> | _     |         |                           | 151212 Blok 2                                                                                                    | 15    | 3.5  | a12104 11058 minet 4                                                                                     | 0             | 1        | 1                                         |                              |       |       |
|                                                                                                    |                                 |                   |                                                                                                    |            |       |         | no.3. ant p. 7            | 130.222 will 2                                                                                                    | 13    | 3    | V02302 V87061                                                                                            | 6             | 4        | :                                         |                              |       |       |
| 1002                                                                                                    | โการป                           | mô                | นของออามสีกษา                                                                                                    |            | -u    |         | 2010                      | 151242 415Wm 2                                                                                                    | 1.2   | 2    | ADDIX ADD                                                                                                |               |          |                                           |                              | 1     |       |
|                                                                                                    |                                 |                   | and the street over                                                                                                    |            |       |         |                           | A11102 8404/14/12                                                                                                    | 1.0   |      | approx musicanderade                                                                                     | ma 10         |          | 1                                         |                              | 1     |       |
| 1 dan fartada danam tak                                                                                                    | a sector                        |                   | and a diaman a star                                                                                                    | -          |       |         |                           | and the second of a                                                                                                    | 105   |      | ปีราวศึกษา 2555 เมืองเห็ง                                                                                | until 6       | 1        |                                           |                              |       |       |
| <ol> <li>6 ถึงแล้งเป็นเป็นที่ที่ผู้แต่งบ 8 กลุ่ม</li> <li>7 ถึงในเป็นไปใน การสืบสินคราม 5 กลุ่ม</li> </ol>                                                                                                    | windle                          |                   | a new offering space of reference                                                                                                    | -          |       |         |                           | anite online                                                                                                    | las   | 4    | avdu.f 1                                                                                                 | 10000         |          |                                           |                              |       |       |
| <ol> <li>6 ถึงเสียงมีหลังที่หลังสูงเลงบริ กลุ่ม</li> <li>2. ผู้เรียงสังงให้รับการศึกสินจาการสียงส<br/>สายนั้งสายสีสารร่วมค</li> </ol>                                                                                                    |                                 |                   |                                                                                                    | -          |       |         |                           | mitting Banks                                                                                                    | 0.5   | 4    | 11 milwin 10,000                                                                                         | 3             | 10       | 4                                         |                              | Т     |       |
| <ol> <li>ผู้เป็นเสียงวิเหวิราที่ผูกแคงบ 8 กลุ่ม</li> <li>ผู้เป็นเสียงให้มีการที่สำนงการเรียงข<br/>คนเรื่องบริเพราร์การค่าสามารถร้าง</li> <li>ผู้เป็นสามารถร้างการ</li> </ol>                                                                                                    | 6 3 6 M 10                      |                   | service and the service of the service of the servi | a constant |       |         |                           | 921102 (COCIERCOR                                                                                                    | 1.0   | 23   | ASSNES ADARTERS                                                                                          | ,             | 10       | 4                                         | CHARLES                      | 1     |       |
| <ol> <li>ผู้มีอนคัดเริ่มเร็จหรือสูกเลงบริกฎ่ะ</li> <li>ผู้มีอนคัดให้รับการที่สัมเมการอิยาก<br/>สามใส่อนคัดปกับการที่สัมเมการอิยาก<br/>สามใส่อนคัดสาคารประมัน การอ่าน คื<br/>3. ผู้ที่อนคัดสาคารประมัน การอ่าน คือ</li> </ol>                                                                                                    | 63/101<br>43-1-                 |                   | maximum imeniums                                                                                                    |            |       |         |                           |                                                                                                    | Ins   |      |                                                                                                    |               | aL.      | 4                                         | See 32                       | 1     |       |
| <ol> <li>ผู้มีอะลังเมืองที่จะที่ผูาและบริ อยู่เ<br/>2.ผู้มีอะลังมีได้เการสี่งสินเลการสี่งห<br/>คนที่สามสี่งเราไทยค</li> <li>ผู้มีอะลังเส่ามากประมิยุ การอ่าน สี<br/>4.ผู้มีอะลังเส่ามากประมิยุมสร้างและ<br/>ผู้มีอะลังเส่ามากประมิยุมสร้างและ<br/>มีเป็นเสี่งเสียงเสน้าหายเป็นสืบสร้างและ</li> </ol>                                                                                                    | สวินารา<br>ที่พัสปร<br>การวันน  | 12191             | การที่สถานศึกษากำรรมล<br>มาราชโสอาร โละอย่างหมด                                                                                                    |            |       |         |                           | 031204 701216/004860069371 2                                                                                                    | 1001  |      | A225203 MORE EXAMINED                                                                                    | 12            | <u> </u> |                                           | 5-559A \$25-3                |       |       |
| <ol> <li>ได้มีอะดังหวัดหวัดที่สุดแรง 8 กลุ่ม</li> <li>ผู้มีอะดังได้รับการที่สุดแรงของผู้สืบ</li> <li>ผู้มีอะดังหวัดประเทศ</li> <li>ผู้มีอะดังหวัดประเทศ</li> <li>ผู้มีอะดังหวัดประเทศ</li> <li>ผู้มีอะดังหวัดประเทศ</li> <li>ผู้มีอะดังหวัดประเทศ</li> <li>ผู้มีอะดังหวัดประเทศ</li> </ol>                                                                                                    | สวิมเรา<br>ที่พักปร<br>รมพัฒ    | ng An             | สมสัสดามศึกษาสำหระด<br>หมลามพื่อดาเล็กษาสำหระด                                                                                                    |            |       |         |                           | 031204 menioropelierediant 2<br>020202 menioropelierediant 2                                                                                                    | 0.5   |      | 133235 Ritrá 5                                                                                           |               | 5 5      | 5                                         | 2100                         | н     |       |
| <ol> <li>ผู้ถึงบลังสมัณฑ์จาที่บฐานงาม 8 กลุ่ม<br/>2. ผู้ถือบลังสได้รับการคัดสินสถารณีของ<br/>สามมีรถมาสัตรกร่างกล<br/>3. ผู้ถึงหลังสารการประมัน การส่วน สิ<br/>ผู้ผู้ถึงหลังสารการประมันจาก<br/>3. ผู้ถึงบลังสารการประมันจาก<br/>3. ผู้ถึงบลังสารการประมันสารการประมันสารการประมันสารการประมาณ<br/>2. ผู้ถึงบลังสารการประมาณของการประมาณจาก<br/>3. ผู้ถึงบลังสารการประมาณจากประมาณจากประมาณจาก<br/>3. ผู้ถึงบลังสารการประมาณจากประมาณจากประมาณ<br/>จากประมาณจากประมาณจากประมาณจากประมาณจากประมาณจากประมาณจากประมาณจากประมาณจากประมาณจากป<br/>ะหาญาณจากประมาณจากประมาณจากประมาณจากประมาณจากประมาณจากประมาณจากประมาณจากประมาณจากประมาณจากประมาณจากประมาณจากประมาณจากป<br/>เมษาประมาณจากประมาณจากประมาณจากประมาณจากประมาณจากประมาณจากประมาณจากประมาณจากประมาณจากประมาณจากประมาณจากประมาณจากป<br/>ะหาญาณจากประมาณจากประมาณจากประมาณจากประมาณจากประมาณจากประมาณจากประมาณจากประมาณจากประมาณจากประมาณจากประมาณจากประมาณจากประ<br/>าณจากประมาณจากประมาณจากประมาณจากประมาณจากประมาณจากประมาณจากประมาณจากประมาณจากประมาณจากประมาณจากประมาณจากประมาณจากประมาณจากประมาณจากประมาณจากป<br/>ะหาญาณจากประมาณจากประมาณจากประมาณ<br/>จากประมาณจากประมาณจากประมาณจากประมาณจากประมาณจากประมาณจากป</li></ol> | กับเรา<br>ที่หัดไร<br>ระเห็น    | เรรงกา<br>เปฏิสิก | สมทัสดามศึกษาสำหระด<br>สมสารเพิ่งดาเสียษาสำหระด                                                                                                    |            |       |         |                           | มวิวิวิมี ภาษาอากุษริยาณีอาก 2<br>มวิวิวิมี ภาษาอากุษริยาณีอาก 2<br>มิการโกษา 2563 มัฒนรักษามีชี 3                                                                                                    | 0.5   | •    | 133205 Ritrás<br>133225 rili 5                                                                           | 2             | 5 5      | 4                                         | 200                          | I     |       |
| <ol> <li>ผู้น้อบสัตวมันทริหาที่มหางาม 8 กลุ่ม</li> <li>ผู้น้อยเสียงให้มหารที่ส่วนอาการมีของ<br/>รายน้อยหางสีเขางร้างหลาง</li> <li>ผู้น้อยหลังสามารถน่วยเป็น การเล่าน สั</li> <li>ผู้น้อยหลังสามารถน่วยเป็น การเล่าน ส</li> <li>ผู้น้อยหลังสามารถน่วยเป็น การเล่าน</li> <li>ผู้น้อยหลังสามารถน่วยเป็น การเล่าน</li> </ol>                                                                                                    | สวิมสา<br>ที่พักปร<br>ณศัสด     | เวยูลิ<br>เวยูลิ  | กมสังกามศึกษากำหนด<br>หมูลามศึกการศึกษากำหนด                                                                                                    |            |       |         |                           | ประวัติ ภาษาอังกรุษที่อาหรือภาร 2<br>แรงออน ภาษาอารุษที่อาหรือภาร 2<br>โกรศักรา 2563 มัฒนศักราชิรี 3<br>การเรียงที่ 1                                                                                                    | 0.5   | •    | 45383 AGAMERICALUM<br>13325 Rife<br>13325 Mil 5<br>133245 Billion 5                                      | 3             | 5 5      | 4                                         | THE REAL PROPERTY IN         | ļ     |       |
| L ผู้ถึงเสียงใหญ่หลังผู้หางรัสโมเลการใจ<br>2. ผู้ถึงเสียงได้ให้การสัสโมเลการใจ<br>หมาใสมาร์โลงที่หางการใจเป็น<br>3. ผู้ถึงแล้งสารการประมีบารส่วน<br>3. ผู้ถึงแล้งสารการประมีบารสารการ<br>3. ผู้ถึงแล้งสารการประมีบารสาร                                                                                                    | ควิมารา<br>ที่พัสปร<br>ระเพิ่มก | แรงคำ<br>เวลูเสีย | สมสังชานศึกษาสำหระจ<br>สมอาณสีขอานสึกษาสำหระจ                                                                                                    |            |       |         |                           | อวิเวีย ภาษาลังกรุณจัยกระโองาร 2<br>แรวอาณ ภาษาลังกรูเรื่องารโองาร 2<br>โรงกรักษา วิเรส มัณะสังหานี้ที่ 3<br>การนับอย่ำ 1<br>พระวิเรา ภาษาโรง 9                                                                                                    | 1.0   | •    | 43583 40440434888<br>13325 884.65<br>13325 465<br>133245 602441 5<br>133245 602441 5<br>133283 416646355 | 3             | 15 5     | 4 4                                       |                              |       |       |

ตัวอย่าง ใบประมวลผล
การศึกษาระดับปริญญาตรี ใช้
ระเบียนแสดงผลการเรียน <u>ปพ.</u>
<u>1 ที่วันสำเร็จการศึกษาและ</u>
ระบุเลขที่เล่มที่ชัดเจน

ตัวอย่าง ใบประมวลผล การศึกษาระดับบัณฑิตศึกษา ใช้ใบประมวลผลการศึกษา (Transcript) ฉบับสมบูรณ์ที่ ระบ<u>ุวันสำเร็จการศึกษา</u>หรือ <u>ใบปริญญาบัตร</u>

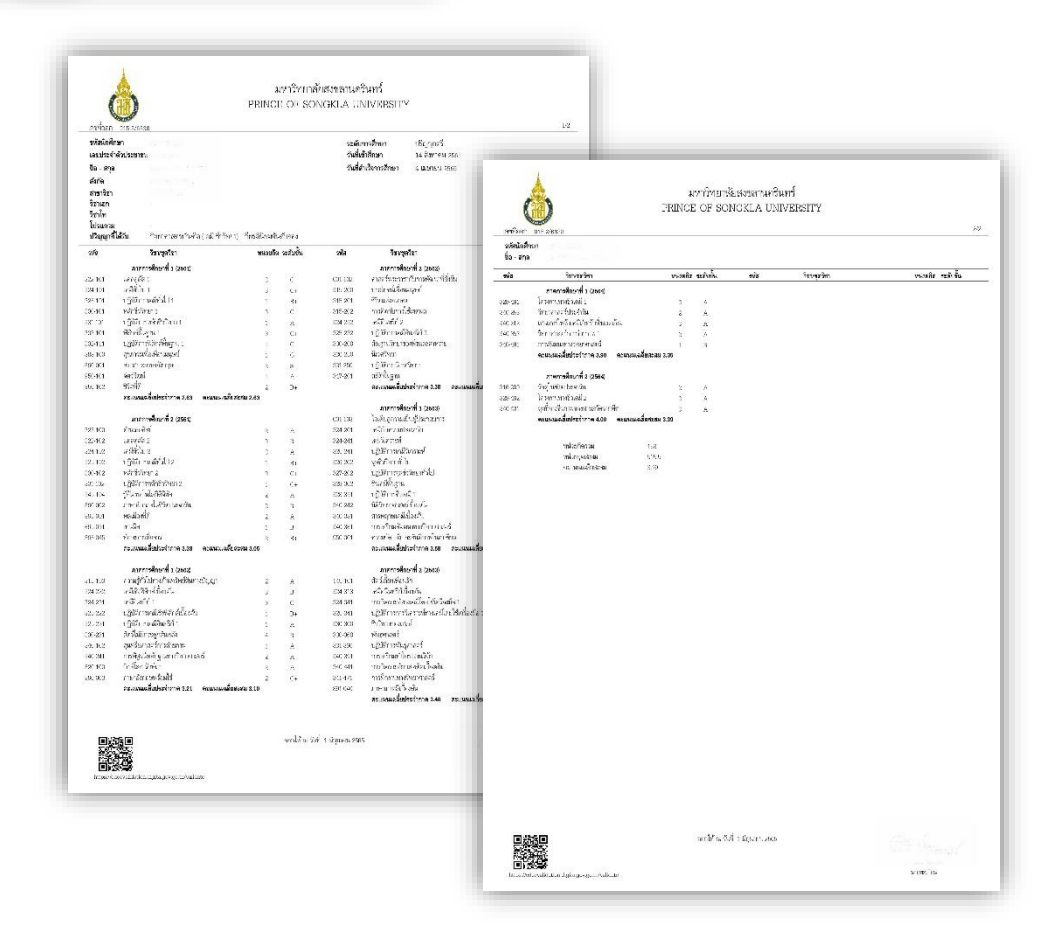

#### แบบฟอร์มรับรองคุณวุฒิ (สำหรับนักศึกษาปริญญาตรี)

ผู้มีสิทธิ์เข้าศึกษาต้องดาวน์โหลดแบบฟอร์มรับรองคุณวุฒิ เพื่อนำไปใช้ในการตรวจสอบคุณวุฒิ จากระบบ ตรวจสอบรหัสประจำตัวนักศึกษาใหม่ Web Site: https://reg.psu.ac.th/newstudentpsu/ โดยนำ เอกสารดังกล่าวยื่นให้สถานศึกษาที่สำเร็จการศึกษารับรองการสำเร็จการศึกษาและอัปโหลดผ่านระบบ อัปโหลดเอกสาร <u>https://psu1-2.psu.ac.th/PSU1-2/</u>.

#### ขั้นตอนการดาวน์โหลดแบบฟอร์มรับรองคุณวุฒิ

สามารถดาวน์โหลดแบบฟอร์มได้จาก Web Site: <u>https://reg.psu.ac.th/newstudentpsu/</u> ตาม ช่วงเวลาในการเตรียมข้อมูลและเอกสารการรายงานตัว ดังนี้

เมื่อเข้า Web Site ดังกล่าวให้ผู้มีสิทธิ์เข้าศึกษากรอกเลขบัตรประจำตัวประชาชน ระบบจะแสดง
 เมนู พิมพ์แบบฟอร์มรับรองคุณวุฒิผู้มีสิทธิ์เข้าศึกษา

|     |                     |                |               |                             |                                                                                     |                                             |                                | English vers                                         | sion : 🗖                            |                          |
|-----|---------------------|----------------|---------------|-----------------------------|-------------------------------------------------------------------------------------|---------------------------------------------|--------------------------------|------------------------------------------------------|-------------------------------------|--------------------------|
|     |                     |                |               |                             | <b>`</b> ` •                                                                        | <b>F</b> 1                                  |                                |                                                      |                                     |                          |
|     |                     |                |               | นักศึกษา                    | เใหม่ ภาคการศึกษาที                                                                 | 1 ปีการศึกษา 2                              | 2564                           |                                                      |                                     |                          |
|     |                     |                | и             | เม <mark>ายเ</mark> ลขบัตรป | ระชาชน : 19299000                                                                   | 0000                                        | ]                              |                                                      |                                     |                          |
|     |                     |                |               |                             | 9                                                                                   | ันหา                                        |                                |                                                      |                                     |                          |
|     |                     |                |               | พิมพ์เ                      | บบฟอร์มรับรองคุณวุฒิ                                                                | ผู้มีสิทธิ์เข้าศึกษ                         | n                              |                                                      |                                     |                          |
|     | รหัสนักศึกษา ก      | กลุ่ม คำนำหน้า | า ชื่อ        | สกุล                        | วิธีเข้าศึกษา                                                                       | สาขา                                        | วิชาเอก                        | คณะ                                                  | ระดับ แ                             | ผนการเรียน               |
|     | 640000000           | นางสาว         | สำนักนวัตกรรม | ศูนย์คอมทดสะ                | บบ รับโดยบัณฑิตวิทยา                                                                | <i>โย</i> บริหารธุรกิจ                      | គ                              | ณะวิทยาการจัดการ 1                                   | ไร้ญญาตรี                           |                          |
|     |                     |                |               | ู่มหาวิท                    | ด เขทะเบยนและบรร<br>เน้กการศึกษาและนวัตก<br>เขาลัยสงขลานครินทร์ วิ<br>โทร. 074-2892 | มวลผล<br>รมการเรียนรู้<br>ทยาเขตหาดให<br>50 | ญ่                             |                                                      |                                     |                          |
| คลิ | ่กเมนู <b>พิมพ์</b> | แบบฟอร์        | ร์มรับรอง     |                             | (3) <u>2</u>                                                                        |                                             |                                |                                                      |                                     | SAP CRYSTAL REPOR        |
| คถ  | นวฒิผ้มีสิทลิ์      | ะ<br>เข้าศึกษ  | ท ระบบจะ      | y<br>N                      |                                                                                     |                                             |                                |                                                      |                                     |                          |
| . q | 9 U                 |                |               | -                           | 1 <u>.</u>                                                                          | <mark>แบบฟอร์มรับร</mark> ะ                 | อง <mark>คุ</mark> ณวุฒิการi   | ศึกษาสำหรับผู้มีสิทธิ์เข้                            | ้ำศึกษ <mark>า ปี</mark> การ        | ศึกษา 2564               |
| แส  | ดงหน้าจอแ           | บบฟอร์ม        | เรับรองคุณ    | เวุฒิ                       |                                                                                     | มหาวิทยาลัยสง                               | งขลานครินทร์                   | วิทยาเขตหาดใหญ่                                      |                                     |                          |
|     |                     |                |               |                             | ชื่อสถ                                                                              | านศึกษาเดิม                                 |                                |                                                      |                                     |                          |
| 0   |                     | 4              | И. С          |                             | จังหวั                                                                              | a'                                          |                                |                                                      |                                     | =                        |
| คลิ | เก 📥 เที            | งือดาวน์ไ      | หลดไฟล์       |                             |                                                                                     |                                             |                                |                                                      |                                     |                          |
|     | ພຟດຂໍ້ພູລືດ         |                | பிவடுகின் ட   |                             | ด้วา<br>รหัสป                                                                       | นางสาวสำนักนวัด<br>ะจำตัวบักศึกษา ค         | กกรรม ศูนย์คอม<br>340000000 ชะ | มทดสอบ เป็นผู้มีสิทธิ์เข้าคื<br>องมหาวิทยาลัยสงขลานค | รักษาใน คณะวิท<br>เริ่มทร์ วิทยาเขเ | เขาการจัดการ<br>จหาดใหก่ |
| ιιU | ากพถาทเยอ           | กลูบแบบ        | เพลเปน P      | UF                          | มหาวิ                                                                               | ายาลัยฯจึงชอความ                            | มอนุเคราะห์ตรว                 | เจสอนการสำเร็จการศึกษ                                | ทจากสถานศึกเ                        | ษาของท่านโดยใส่เครื่อง   |
| ก่อ | นสั่งพิมพ์          |                |               |                             | ลงใน:<br>พร้อม                                                                      | องผลการตรวจสอ<br>ไระทับตราสถานศึ            | ນคุณวุฒิและลง<br>ກษา           | นามโดยหัวหน้าสถานศึก                                 | เษาหรือนายทะเ                       | บียน                     |
|     |                     |                |               |                             | สื่อ -                                                                              | กล                                          |                                | เลขบัตรประจำตัว                                      | ผลการตรว                            | าจสอบคุณวุฒิ             |
|     |                     |                |               |                             |                                                                                     |                                             |                                | ประชาชน                                              | สำเร็จ                              | ไม่สำเร็จ                |
|     |                     |                |               |                             |                                                                                     |                                             | 7                              |                                                      | Contraction of                      |                          |

- คลิก เอ็กซ์ปอร์ต ระบบจะดาวน์โหลดไฟล์แบบฟอร์มรับรองคุณวุฒิผู้มีสิทธิ์เข้าศึกษา
- 5. นำแบบฟอร์มดังกล่าวให้สถานศึกษาที่สำเร็จการศึกษารับรอง

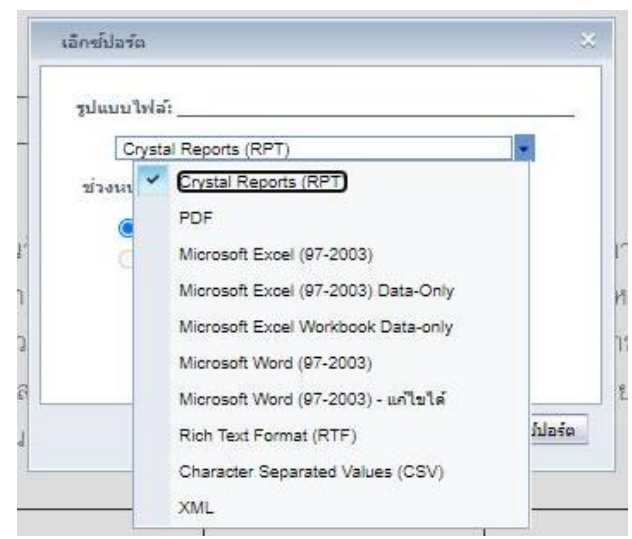

6. หลังสถานศึกษารับรองเอกสารสแกนไฟล์เอกสารและอัปโหลดผ่านระบบ

## การรายงานตัวนักศึกษารูปแบบออนไลน์

เมื่อผู้มีสิทธิ์เข้าศึกษาดำเนินการบั<mark>นทึกข้อมูลพื้นฐานและผ่านการตรวจสอบเอกสารรายงานตัวแ</mark>ล้วจะ

สามารถดำเนินการรายงานตัวผ่านระบบได้โดย

#### ขั้นตอน

ระบบข้อมูลพื้นฐานนักศึกษา (สน.1-2) เป็นระบบที่ไช่ในการบันทึกข้อมูลพื้นฐานของนิกศึกษาที่จำเป็นต่อการออกหนังสือรีบรองกางการศึกษาและข้อมูลอื่นๆ ที่เกี่ยวข้องกับนักศึกษาเช่น ข้อมูลนักศึกษา สถานที่ติดต่อ, ข้อมูลมิดา, ข้อมูลมารดา, ข้อมูลผู้ปกกรอง และข้อมูลผู้อุปการะ ตามสำดับชิ้นตอนข้างล่างนี้

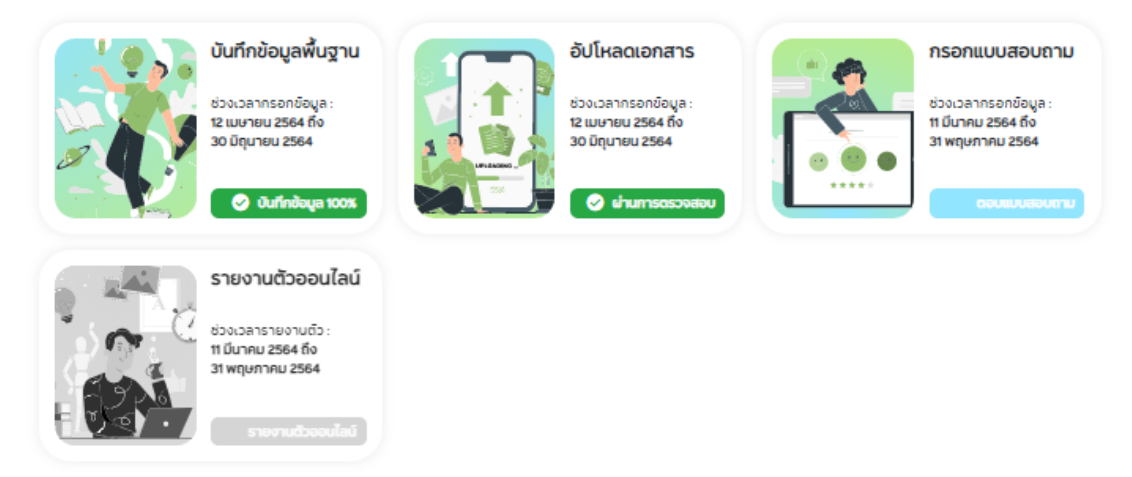

1. ผู้มีสิทธิ์เข้าศึกษากรอกแบบสอบถามการรายงานตัวนักศึกษาใหม่ ผ่านเมนู กรอกแบบสอบถาม

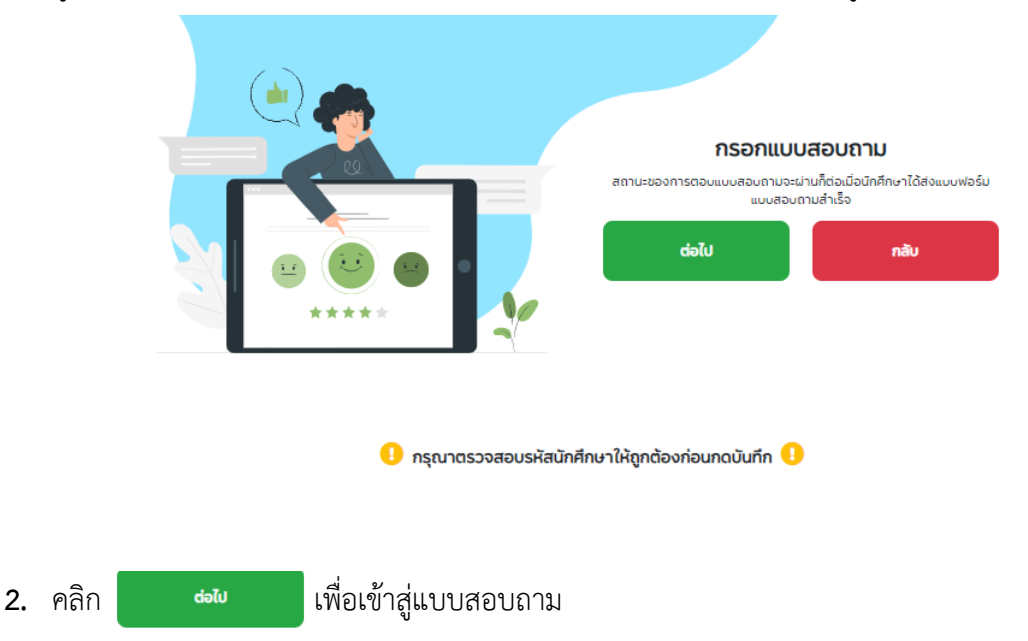

3. ระบบจะแสดงข้อมูลแบบสอบถาม

## **แบบสอบถามนักศึกษาใหม่ มหาวิทยาลัย สงขลานครินทร์** (The survey of a new student of Prince of Songkla University)

แบบสอบถามฉบับนี้ จัดทำโดย ฝ่ายทะเบียนและประมวลผล สำนักการศึกษาและนวัตกรรมการเรียนรู้ เพื่อสำรวจความพึงพอใจในการใช้งานระบบข้อมูลพื้นฐาน (สน1-2) และปัจจัยที่ส่งผลต่อการตัดสินใจ เลือกเข้าศึกษาในมหาวิทยาลัยสงขลานครินทร์ โดยมีวัตถุประสงค์เพื่อใช้ในการปรับปรุงและพัฒนาระบบ การให้บริการนักศึกษาใหม่ จึงขอความร่วมมือท่านในการกรอกแบบสอบถามตามข้อเท็จจริงและความคิดเห็นของท่านเพื่อเป็น ประโยชน์ทางการศึกษา โดยแบ่งระดับความพึงพอใจดังนี้ ระดับคะแนน 5 คือพอใจมากที่สุด ระดับคะแนน 3 คือพอใจปานกลาง ระดับคะแนน 2 คือพอใจน้อย ระดับคะแนน 1 คือพอใจน้อย

หน้าแบบสอบถามผู้มีสิทธิ์เข้าศึกษาต้องกรอกรหัสประจำตัวนักศึกษาให้ถูกต้อง

หากรหัสประจำตัวนักศึกษาไม่ถูกต้องจะมีผลต่อการรายงานตัวนักศึกษา

4. เมื่อดำเนินการกรอกแบบสอบถามแล้วเสร็จจะสามารถรายงานตัวได้ผ่านเมนู รายงานตัวออนไลน์

#### ขั้นตอน

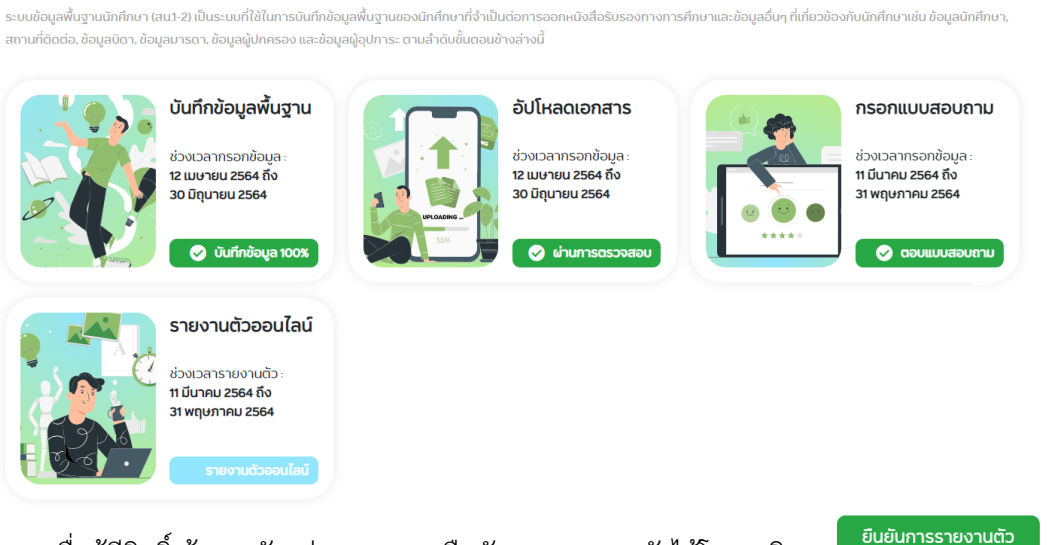

5. เมื่อผู้มีสิทธิ์เข้าเมนูดังกล่าว สามารถยืนยันการรายงานตัวได้โดย คลิก

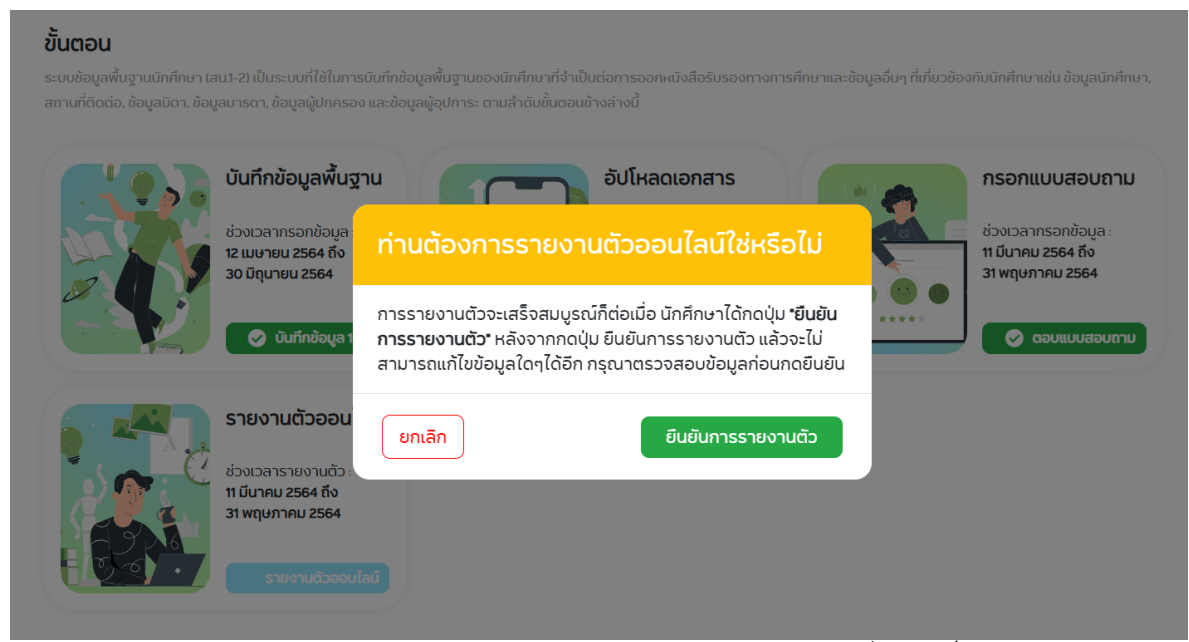

6. หลังรายงานตัวเสร็จสมบูรณ์จะมี E-mail แจ้งผลการรายงานตัวไปยัง E-mail ที่ผู้มีสิทธิ์เข้าศึกษา บันทึกผ่านเมนูข้อมูลพื้นฐานและแถบแสดงความก้าวหน้าจะแสดงเป็นสีเขียว

|                                                                              |                                                                                                    |                                                               |                                                                                 | 🥑 ดำเนินก                        | ารครบถ้วนแล้วทุกขั้นตอน                                                        |
|------------------------------------------------------------------------------|----------------------------------------------------------------------------------------------------|---------------------------------------------------------------|---------------------------------------------------------------------------------|----------------------------------|--------------------------------------------------------------------------------|
| <b>นตอน</b><br>บบข้อมูลพื้นฐานนักศึกษา (ะ<br>าานที่ติดต่อ, ข้อมูลบิดา, ข้อมุ | สน1-2) เป็นระบบที่ใช้ในการบันทึกข้อเ<br>มูลมารดา, ข้อมูลผู้ปกครอง และข้อมูล                                 | เลพื้นฐานของนักศึกษาที่จำเป็เ<br>ผู้อุปการะ ตามสำดับขั้นตอนข้ | มต่อการออกหนังสือรับรองทางกาะ<br>างล่างนี้                                      | รศึกษาและข้อมูลอื่นๆ ที่เกี่ยวข้ | ้องกับนักศึกษาเช่น ข้อมูลนักศึกษ                                               |
|                                                                              | บันทึกข้อมูลพื้นฐาน<br>ช่วงเวลากรอกข้อมูล:<br>12 เมษายน 2564 ถึง<br>30 มิถุนายน 2564<br>🎯 นันทึกข้อมูล 100% |                                                               | อัปโหลดเอกสาร<br>ช่วงเวลากรอกข้อมูล :<br>12 เมษายม 2564 ถึง<br>30 มิถุนายม 2564 |                                  | กรอกแบบสอบถาม<br>ช่วงเวลากรอกข้อมูล :<br>11 มีนาคม 2564 ถึง<br>31 พฤษภาคม 2564 |
|                                                                              | รายงานตัวออนไลน์<br>รายงานตัวแล้วเมื่อวันที่<br>26 เมษายน 2564 เวลา<br>1341 น.                              |                                                               |                                                                                 |                                  |                                                                                |

## การชำระค่าธรรมเนียมการศึกษาและลงทะเบียนเรียน

นักศึกษาจะสามารถลงทะเบียนเรียนได้ ตามวัน เวลาที่มหาวิทยาลัยกำหนด โดยลงทะเบียนเรียนผ่าน Website : <u>http://sis.psu.ac.th/</u> โดยใช้รหัสประจำตัวนักศึกษาและ PSU Passport ในการเข้าระบบ <mark>ผู้ที่จะลงทะเบียนเรียนได้ต้องชำระค่าธรรมเนียมการศึกษาก่อนลงทะเบียนเรียน 2 วันทำการ</mark>

<u>ขั้นตอนการชำระค่าธรรมเนียมการศึกษาและการลงทะเบียนเรียนสำหรับนักศึกษาใหม่</u>

#### การใช้งานระบบสารสนเทศนักศึกษา (SIS)

1. กดปุ่ม Sign In เพื่อเข้าระบบ

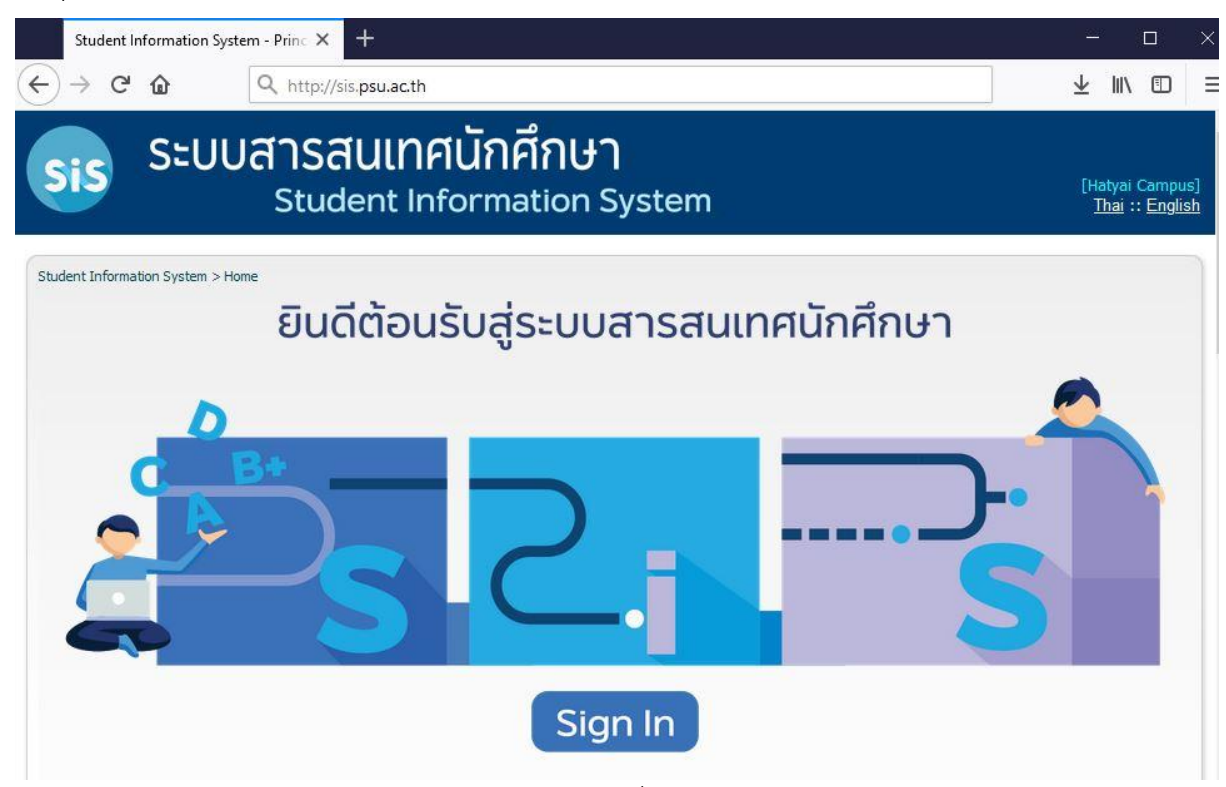

ใส่ <u>Username</u> และ <u>Password</u> ของ PSU Passport เพื่อเข้าสู่ระบบ

| PSU 🎝   | 7  |
|---------|----|
| Passpol | rt |

Please input your passport account name and your Password / กรุณากรอกบัญชี PSU Passport และรหัสผ่าน

| PSU Passport Account Name |  |
|---------------------------|--|
| รหัสผ่าน                  |  |

Username เป็นรหัสนักศึกษา Password เป็น PASSPORT ในการเข้าระบบครั้งแรก PSU PASSPORT เป็นเลขบัตรประจำตัวประชาชน

ลงชื่อเข้าใช้

3. ระบบจะแสดงหน้าจอเมนูต่าง ๆในระบบ โดยเมนูที่เกี่ยวข้องกับการลงทะเบียนประกอบด้วย 2 เมนู

คือ

- เมนูบริการด้านการเงิน ใช้สำหรับตรวจสอบข้อมูลต่าง ๆ ทางด้านการเงิน เช่น การจัดทำ Bill
   Payment สำหรับชำระค่าธรรมเนียมการศึกษา ,ตรวจสอบข้อมูลการชำระค่าธรรมเนียม การศึกษา
- **เมนูลงทะเบียนเรียน** ใช้สำหรับลงทะเบียนเรียน เพิ่มรายวิชา ถอนรายวิชา

| nt Information | ระบบสารสนเทศเ<br>Student Info<br>ภรystem > Student<br>าศึกษา | มิกศึกษา<br><sup>rmation System</sup>        | [Hatyai Ca<br><u>Thai</u> :: [<br><u>Sign</u>    |
|----------------|--------------------------------------------------------------|----------------------------------------------|--------------------------------------------------|
|                | ลงทะเบียน                                                    | ค้นหาข้อมูล                                  | ข้อมูลนักศึกษา                                   |
|                | <ul> <li><u>ลงทะเบียนเรียน</u></li> </ul>                    | • <u>ด้นหารายวิชา</u>                        | <ul> <li><u>ข้อมูลทั่วไป</u></li> </ul>          |
|                |                                                              | <ul> <li><u>ค้นหานักศึกษา</u></li> </ul>     | <ul> <li><u>ประวัติส่วนตัว</u></li> </ul>        |
|                |                                                              | <ul> <li>ค้นหาตารางสอนอาจารย์</li> </ul>     | <ul> <li>ผลการลงทะเบียน</li> </ul>               |
|                |                                                              |                                              | • ผลการเรียน                                     |
|                |                                                              |                                              | <ul> <li><u>วิทยานิพนธ์/สารนิพนธ์</u></li> </ul> |
|                | บริการ                                                       | บริการด้านการเงิน                            | • <u>ตารางเรียน</u>                              |
|                | <ul> <li>ระบบจำลองผลการเรียน</li> </ul>                      | <ul> <li><u>บริการด้านการเงิน</u></li> </ul> | • <u>ตารางสอบ</u>                                |
|                | <ul> <li>ประวัติการเข้าใช้ระบบ</li> </ul>                    |                                              |                                                  |
|                | บริการด้านห้องสมุด <u>เพิ่มเติม (OPAC</u> )                  |                                              |                                                  |
|                | <ul> <li>ตรวจสอบข้อมูลค้างช่ำระทรัพยากรห้อง</li> </ul>       |                                              |                                                  |
|                | 428                                                          |                                              |                                                  |

## การชำระค่าธรรมเนียมการศึกษา

1. เลือกเมนู <u>บริการด้านการเงิน</u> เลือกเมนู <u>Payment</u> เพื่อชำระเงินค่าธรรมเนียมการศึกษาสำหรับ การลงทะเบียนเรียน

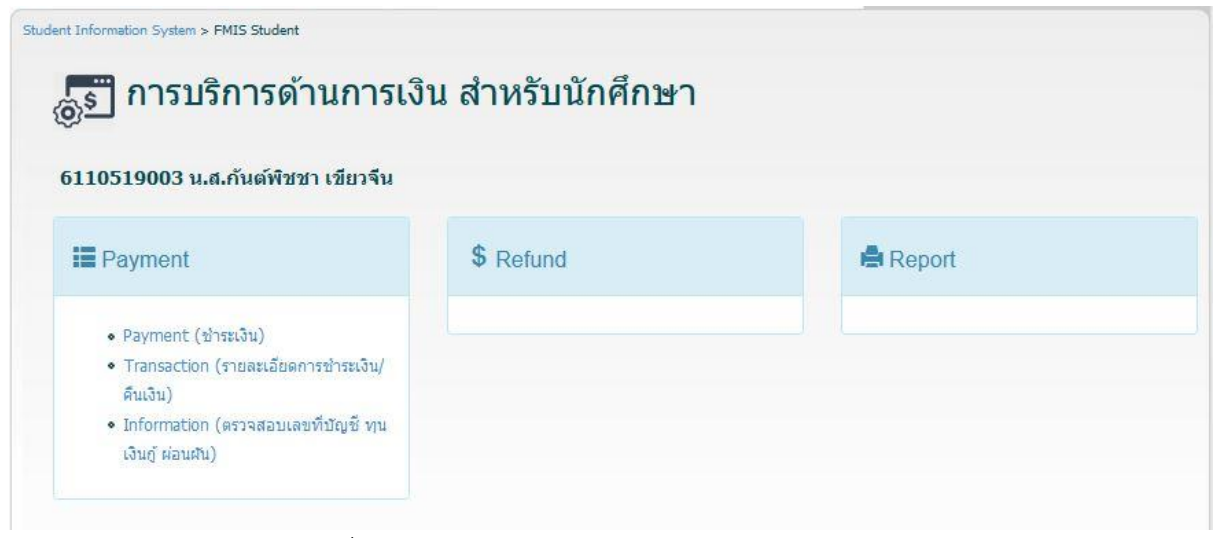

2. เลือกภาคและปีการศึกษาที่ต้องการชำระค่าธรรมเนียมการศึกษา โดยในภาคการศึกษาแรก นักศึกษาใหม่ต้องชำระค่าธรรมเนียมการศึกษาด้วยระบบ <u>Bill Payment</u> เท่านั้น คลิก ตกลง

| General Info Student Info. Transaction Payment Pa |
|---------------------------------------------------|
| ์] ภาคการศึกษา 1 → ปีการศึกษา 2563                |
| ธนาคาร(Bank Account Number): 99999999999          |
|                                                   |
| escription) ຈຳນວນເຈີນ(Amount)                     |
| 12,800.00 ארע                                     |
| 12,800.00 ארע                                     |
| ตรวจสอบ                                           |
|                                                   |
| ภาคและปีการศึกษา                                  |
|                                                   |
| ทจะชาระ(หถูกตอง                                   |
|                                                   |
|                                                   |

#### 3. ระบบจะแสดงใบ Bill Payment เพื่อนำไปชำระเงินได้ตามช่องทางที่กำหนด

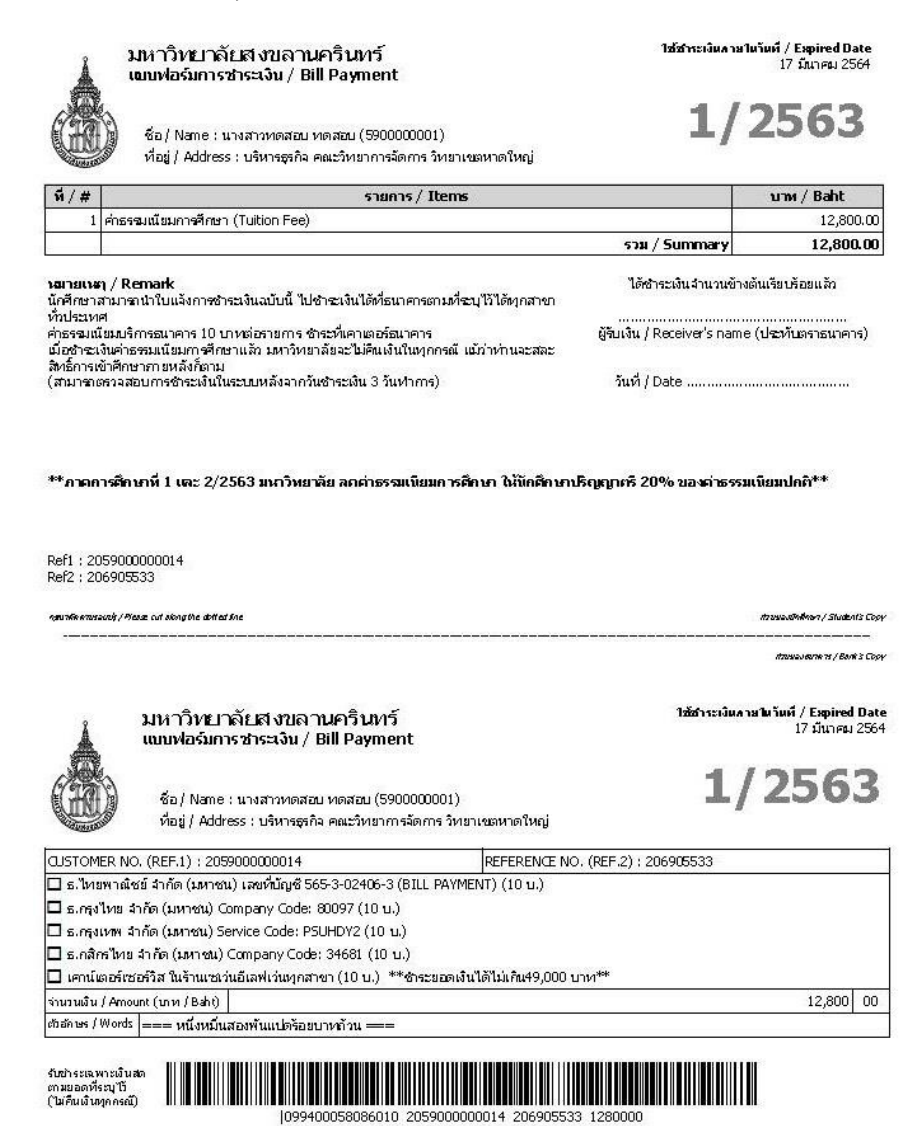

หลังจากชำระค่าธรรมเนียมด้วย Bill Payment ประมาณ 2 วันทำการ (ไม่รวมวันหยุดเสาร์-อาทิตย์ และวันหยุดนักขัตฤกษ์) นักศึกษาจึงจะสามารถลงทะเบียนและยืนยันการลงทะเบียนเรียนได้

#### การตรวจสอบสถานะการชำระเงิน

1. สามารถตรวจสอบได้ผ่านเมนู <u>รายละเอียดการชำระเงิน</u> หรือ <u>Transaction</u>

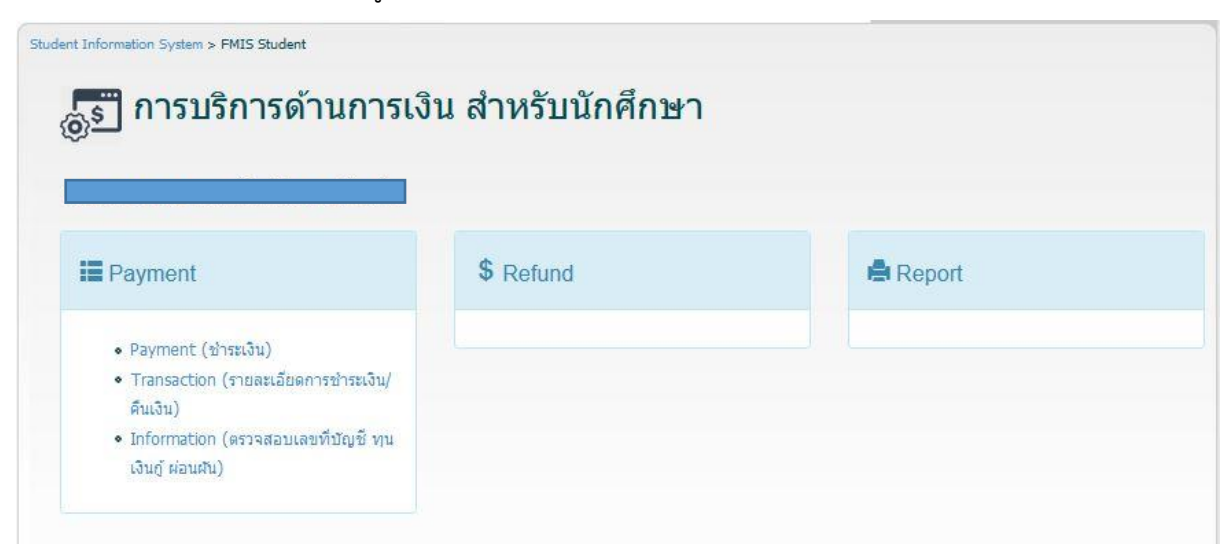

2. เลือกภาคการศึกษาและปีการศึกษาเพื่อตรวจสอบสถานะการชำระเงิน ระบบจะแสดงผลการ ชำระค่าธรรมเนียมการศึกษา กรณีชำระค่าธรรมเนียมการศึกษาเกิน 2 วันทำการแล้วระบบไม่แสดงข้อมูลการ ชำระค่าธรรมเนียมการศึกษา นักศึกษาสามารถสอบถามรายละเอียดการชำระค่าธรรมเนียมการศึกษาได้จาก กองคลัง http://www.fn.psu.ac.th/

| 🏅 เจาห               | นาท                    | 1                    |                                          | Gener                                                                                                    | al Info                   | Student I                   | nfo. Trai   | nsaction      | Pa                  | yment                          | Paymen                    | t Info |
|----------------------|------------------------|----------------------|------------------------------------------|----------------------------------------------------------------------------------------------------|---------------------------|-----------------------------|-------------|---------------|---------------------|--------------------------------|---------------------------|--------|
| รายการชำระเงิเ       | เ ภาค                  | การศึก               | ษา 1                                     | </th <th>2563</th> <th>แสด</th> <th>ลงข้อมูล</th> <th>แสดง</th> <th>ข้อมูลห่</th> <th>7ังหมด</th> <th></th> <th></th> | 2563                      | แสด                         | ลงข้อมูล    | แสดง          | ข้อมูลห่            | 7ังหมด                         |                           |        |
|                      |                        |                      | •                                        | หากพบปัญหาเกีย                                                                                                    | วกับ <mark>ข้อมู</mark> ล | ล <mark>การข่าระเงิน</mark> | หรือมีข้อสง | สัย โทร.      | .074-2              | 282143                         | 1-4                       |        |
|                      |                        |                      |                                          |                                                                                                    |                           |                             |             |               |                     |                                |                           |        |
| ภาคการศึกษา : 1      | / 2563                 |                      |                                          |                                                                                                    |                           |                             |             |               |                     | เอวเ                           |                           |        |
| วันที่ช่าระ/ทำรายการ | ภาค/ปี<br>การ<br>ศึกษา | รหัส<br>การ<br>ช่าระ | รายการ                                   | เลขทีเอกสาร                                                                                                    | ประเภท                    | วิธีการช่าระ                | จำนวนเงิน   | สถานะ         | โดย                 | ้ที่<br>บัญชี<br>(คืน<br>เงิน) | เลขที่บัญชี<br>(รับช่าระ) | หมาย   |
|                      | 1/2563                 | 610887               | ด่า<br>ธรรมเนียม<br>การศึกษา<br>(Tuition | RCHDY63-0030192                                                                                                    | รับช่าระ                  | Bill Payment                | 12,800.00   | ช่าระ<br>แล้ว | มัก<br>นัก<br>ศึกษา |                                |                           |        |

### การลงทะเบียนเรียน

1. การลงทะเบียนเรียนเลือกเมนู <u>ลงทะเบียนเรียน</u>

| Sis | ระบบสารสนเทศเ<br>Student Info                                                                            | <mark>มักศึกษา</mark><br><sup>rmation System</sup>                                    | [Hatyai Campus]<br><u>Thai</u> :: <u>English</u><br><u>Sign Out</u>                                                                 |
|-----|----------------------------------------------------------------------------------------------------|---------------------------------------------------------------------------------------|----------------------------------------------------------------------------------------------------|
|     | ation System > Student<br>มิกศึกษา                                                                       |                                                                                       |                                                                                                    |
|     | ลงทะเบียน                                                                                                | ค้นหาข้อมูล                                                                           | ข้อมูลนักศึกษา                                                                                                    |
|     | <ul> <li> <u> <del>ถ</del>งทะเบียนเรียน         </u> </li> </ul>                                         | <ul> <li>คันหารายวิชา</li> <li>คันหานักดึกษา</li> <li>คันหาตารางสอนอาจารย์</li> </ul> | <ul> <li>ข้อมูลทั่วไป</li> <li>ประวัติส่วนตัว</li> <li>ผลการลงทะเบียน</li> <li>ผลการเรียน</li> <li>วิทยานิพนธ์/สารนิพนธ์</li> </ul> |
|     | บริการ                                                                                                   | บ <mark>ริการด้านการเงิน</mark>                                                       | • <u>ตารางเรียน</u>                                                                                                    |
|     | <ul> <li>ระบบจำลองผลการเรียน</li> <li>ประวัติการเข้าใช้ระบบ</li> </ul>                                   | <ul> <li><u>บริการด้านการเงิน</u></li> </ul>                                          | • <u>ตารางสอบ</u>                                                                                                    |
|     | บริการด้านห้องสมุด <u>เพิ่มเติม (OPAC)</u><br>• <u>ตรวจสอบข้อมูลด้างช่าระทรัพยากรห้อง</u><br><u>สมุด</u> |                                                                                       |                                                                                                    |

2. เลือกภาคและปีการศึกษาที่จะลงทะเบียนเรียนให้ถูกต้อง และกดปุ่ม Next

| 590000001 590000001 | 🕕 วิธีแก้ปัญหาการลงหะเบียนเบื้องด้า |
|---------------------|-------------------------------------|
|                     |                                     |
| 👔 กรณาระบภาคการศึก  | ษา/ปีการศึกษา ก่อนดำเนินการ         |
|                     |                                     |

**นักศึกษาระดับปริญญาตรี** ในภาคการศึกษาแรก ระบบจะแสดงรายวิชาบังคับที่นักศึกษาต้อง ลงทะเบียนเรียนตามแผนการศึกษาและนักศึกษาต้องกดปุ่ม Confirm เพื่อดำเนินการยืนยันการลงทะเบียน เรียนให้เรียบร้อยก่อน

|                    | tion System > <u>Student</u> > Registration > <u>Semeste</u><br>กงทะเบียนเรียน | r <u>/Year Selection</u> > Details |            |                   |                                       |
|--------------------|--------------------------------------------------------------------------------|------------------------------------|------------|-------------------|---------------------------------------|
| 5900000<br>5900000 | 0001 ข้อมูลการลงท<br>0001                                                      | ะเบียน [ ภาคการศึกษาที่ :          | 1 ปีการศึก | ษา 2563 ]<br>การล | (1) วิธีแก้ปัญหา<br>งทะเบียนเบื้องตัน |
| รายวิชาที่ยืน      | ยันการลงทะเบียนแล้ว                                                            |                                    |            |                   |                                       |
|                    | ไม่พบข้อ                                                                       | มูลรายวิชาที่ยืนยันการลงทะเบีย     | ni         |                   |                                       |
| ຍືນຍັນແລ້ວ 0       | หน่วยกิด                                                                       | Confirm the Registration ?         |            |                   |                                       |
| รายวิชาที่รอย่     | ขึ้นยันการลงทะเบียน                                                            | ตกลง ยกเลิก                        |            |                   |                                       |
| รหัสวิชา           | ชื่อวิชา                                                                       |                                    | ระเภท      | หน่วยกิด          | เลือกแก้ไข                            |
| 001-102            | THE KING'S PHILO & SUST DEVE                                                   | 10                                 | С          | 2                 | Edit                                  |
| 876-102            | PRINCIPLE OF ECONOMICS & APPL                                                  | . 02                               | С          | 3                 | Edit                                  |

รายวิชาจะมาปรากฏในส่วนของรายวิชาที่ยืนยันการลงทะเบียนเรียนแล้วและระบบจะแสดง ข้อความ การลงทะเบียนเสร็จสมบูรณ์

| 5900000               | 001                           |                   | 2012000 | การล     | งทะ <mark>เบียนเบื้องต่</mark> |
|-----------------------|-------------------------------|-------------------|---------|----------|--------------------------------|
| รายวชาหยน<br>รหัสวิชา | ชื่อวิชา                      | ดอน               | ประเภท  | หน่วยกิต | เลือกถอน                       |
| 001-102               | THE KING'S PHILO & SUST DEVE  | 10                | С       | 2        | Withdraw                       |
| 876-102               | PRINCIPLE OF ECONOMICS & APPL | 02                | С       | 3        | Withdraw                       |
| 464-101               | FUNDA FINANCIAL ACCOUNTING    | 01                | С       | 3        | Withdraw                       |
| 388-100               | HEALTH FOR ALL                | 12                | с       | 1        | Withdraw                       |
| 950-102               | HAPPY AND PEACEFUL LIFE       | 13                | С       | 3        | Withdraw                       |
| 460-101               | PRINCIPLES OF MARKETING       | 02                | С       | 3        | Withdraw                       |
| ป็นยันแล้ว 1!         | ว์ หน่วยกิต                   |                   |         |          |                                |
|                       | การลงหะ                       | เบียนเสร็จสมบูรณ์ |         |          |                                |

3. หากต้องการลงทะเบียนเรียนในรายวิชาอื่นเพิ่มเติมให้กดปุ่ม Add New Subject เพื่อค้นหาและเลือก รายวิชา  หน้าจอค้นหารายวิชา ให้กรอกรหัสวิชา และกดปุ่ม Search เพื่อค้นหารายวิชา ข้อมูลรายวิชาจะ ปรากฏ หากต้องการลงทะเบียนเรียนให้กดปุ่ม Select เพื่อเลือกรายวิชาลงทะเบียนเรียน

| ในหารา | <mark>ายวิชาที่ต้</mark> อง | ุ่มการ <mark>ลงทะเ</mark> บ | วียน                     |                                           |        | วิธีแก้ปัญหากา | รลงทะเบียนเบื้องต่ |
|--------|-----------------------------|-----------------------------|--------------------------|-------------------------------------------|--------|----------------|--------------------|
|        |                             | 51                          | งัสวิชา หรือ ชื่อย่อวิชา | 332-101<br>(1/1/1) 332-101 1/5a Physics ) | Search | ]              |                    |
|        | ลำดับที่                    | รหัสวิชา                    | ชื่อวิชา                 | () หน่วยกิ                                | ด จำ   | านวนชั่วโมง    | จำนวนตอน           |
|        | 1                           | 222-101                     |                          |                                           |        | (2-0-6)        | 2                  |

- เมื่อเลือกรายวิชาแล้ว จะปรากฏหน้าจอรายละเอียดเกี่ยวกับรายวิชาที่เลือก ซึ่งเราสามารถดำเนินการ ได้
  - เลือกตอนที่ประสงค์จะลงทะเบียนเรียน
  - เปลี่ยนแปลงประเภทรายวิชา โดยทั่วไปรายวิชาจะเป็นประเภท C-Credit

#### รายละเอียดประเภทรายวิชาศึกษาได้จากหลักสูตรที่นักศึกษาสังกัด

เมื่อระบุตอนและประเภทวิชาลงทะเบียนเรียบร้อยแล้ว ให้คลิกปุ่ม Add Registration เพื่อเลือก รายวิชาดังกล่าวลงทะเบียนเรียน

|                | ation System > <u>Stud</u>   | ent > Registration > <u>Semester/Year Selectir</u> | o <u>n</u> > <u>Details</u> > Subjec | t details                |                                   |
|----------------|------------------------------|----------------------------------------------------|--------------------------------------|--------------------------|-----------------------------------|
| รายละเอีย      | ุ <mark>มดการลงทะเบ</mark> ้ | ไยน                                                |                                      | 0                        | วิธีแก้ปัญหาการลงหะเบียนเบื้องต้น |
| รายวิชาที่เลือ | วกลงทะเบียน                  |                                                    |                                      |                          |                                   |
| รหัสวิช        | r                            | ชื่อวิชา                                           | ធរ                                   | บน <mark>หน่วยกิต</mark> | ประเภท                            |
| 332-10         | 1                            | FUNDAMENTAL PHYSICS I                              | 01                                   | ✓ 3                      | C-Credit 🗸                        |
|                |                              |                                                    | 01<br>02                             |                          | Add for Registration Cancel       |
| ข้อมูลตอน      |                              |                                                    |                                      |                          |                                   |
| ดอน            | หน่วยกิต                     | <del>จ</del> ำนวนลงทะเบียน                         | <del>จ</del> ำนวนรับ                 | กลุ่มผู้เรียน            |                                   |
| 01             | 3                            | 119                                                | 200                                  | นศ.ที่ได้เกรด D+,D,Eหรือ | Wเท่านั้น                         |

 รายวิชาที่เลือกจะปรากฏใน รายวิชาที่รอการยืนยันการลงทะเบียนเรียน นักศึกษาต้องกดปุ่ม Confirm เพื่อยืนยันการลงทะเบียนเรียนก่อน และระบบจะถามการยืนยันอีกครั้ง คลิก ตกลง ดังภาพ

| 5900000<br>5900000       | )001 ข้อมูลการลง<br>)001  | งทะเบียน [ ภาคการศึกษาที่  | 1 ปีการศึก | ษา 2563 ]<br>การล | ปี วิธีแก้ปัญห<br>งทะเบียนเบื้องต่ |
|--------------------------|---------------------------|----------------------------|------------|-------------------|------------------------------------|
| รายวิชาที่ยืน            | ยันการลงหะเบียนแล้ว       |                            | _          |                   | _                                  |
| รหัสวิชา                 | ชื่อวิชา                  | ตอน                        | ประเภท     | หน่วยกิต          | เลือกถอน                           |
| 001-102                  | THE KING'S PHILO & SUST D |                            | С          | 2                 | Withdraw                           |
| 876-102                  | PRINCIPLE OF ECONOMICS 8  | Confirm the Registration ? | С          | 3                 | Withdraw                           |
| 464-101                  | FUNDA FINANCIAL ACCOUNT   | 2021 VI0150                | С          | 3                 | Withdraw                           |
| 388-100                  | HEALTH FOR ALL            | มากวัยกันกา                | с          | 1                 | Withdraw                           |
| 950-102                  | HAPPY AND PEACEFUL LIFE   | 13                         | С          | 3                 | Withdraw                           |
| 460-101                  | PRINCIPLES OF MARKETING   | 02                         | С          | 3                 | Withdraw                           |
| ยืนยันแล้ว 15            | 5 หน่วยกิต                |                            |            |                   |                                    |
|                          |                           | Add New Subject            |            |                   |                                    |
|                          |                           |                            |            |                   |                                    |
| รหัสวิชา                 | ชื่อวิชา                  | ตอน                        | ประเภท     | หน่วยกิด          | เลือกแก้ไข                         |
| 332-101                  | FUNDAMENTAL PHYSICS I     | 01                         | С          | 3                 | Edit                               |
| ถอน <mark>0</mark> หน่วย | เกิด   ลงเพิ่ม 3 หน่วยกิด |                            |            |                   |                                    |

 รายวิชาจะมาปรากฏในส่วนของรายวิชาที่ยืนยันการลงทะเบียนเรียนแล้วและระบบจะแสดง ข้อความ การลงทะเบียนเสร็จสมบูรณ์

| 5900000<br>5900000 | )001 ข้อมูลการลงทะเบียน [ <i>เ</i><br>)001 | าาคการศึกษาที่ | 1 ปีการศึก | <mark>ษา 2563 ]</mark><br>การล <sub>ั</sub> | ปี วิธีแก้ปัญง<br>งหะเบียนเบื้องต่ |
|--------------------|--------------------------------------------|----------------|------------|---------------------------------------------|------------------------------------|
| รายวิชาที่ยืน      | ยันการลงหะเบียนแล้ว                        |                |            |                                             |                                    |
| รหัสวิชา           | ชื่อวิชา                                   | ดอน            | ประเภท     | หน่วยกิต                                    | เลือกถอน                           |
| 001-102            | THE KING'S PHILO & SUST DEVE               | 10             | С          | 2                                           | Withdraw                           |
| 876-102            | PRINCIPLE OF ECONOMICS & APPL              | 02             | С          | 3                                           | Withdraw                           |
| 464-101            | FUNDA FINANCIAL ACCOUNTING                 | 01             | С          | 3                                           | Withdraw                           |
| 388-100            | HEALTH FOR ALL                             | 12             | с          | 1                                           | Withdraw                           |
| 950-102            | HAPPY AND PEACEFUL LIFE                    | 13             | с          | 3                                           | Withdraw                           |
| 460-101            | PRINCIPLES OF MARKETING                    | 02             | С          | 3                                           | Withdraw                           |
| 332-101            | FUNDAMENTAL PHYSICS I                      | 01             | С          | 3                                           | Withdraw                           |

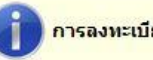

การลงทะเบียนเสร็จสมบูรณ์

#### การถอนรายวิชา

การถอนรายวิชามี 2 ช่วง เวลาคือ **ถอนรายวิชาไม่บันทึกสัญลักษณ์** W และถอนรายวิชาโดยบันทึก**สัญลักษณ์** W ช่วงเวลาในการถอนรายวิชาเป็นไปตามกำหนดการลงทะเบียนเรียนในแต่ละภาคการศึกษา โดยมีขั้นตอน การถอนรายวิชาดังนี้

1. เมื่อนักศึกษาต้องถอนการลงทะเบียนเรียนให้เลือกเมนู <u>ลงทะเบียนเรียน</u>

| Sis<br>Student Inform | ระบบสารสนเทศเ<br>Student Info<br>ation System > Student<br>มิกศึกษา                                 | มิกศึกษา<br><sup>rmation System</sup>                                                 | [Hatyai Campus]<br><u>Thai</u> :: <u>English</u><br><u>Sign Out</u>                                                      |
|-----------------------|----------------------------------------------------------------------------------------------------|---------------------------------------------------------------------------------------|----------------------------------------------------------------------------------------------------|
|                       | ลงทะเบียน                                                                                           | ค้นหาข้อมูล                                                                           | ข้อมูลนักศึกษา                                                                                                    |
|                       | <ul> <li>ลงทะเบียนเรียน</li> </ul>                                                                  | <ul> <li>คันหารายวิชา</li> <li>คันหานักศึกษา</li> <li>คันหาตารางสอนอาจารย์</li> </ul> | <ul> <li>ข้อมูลทั่วไป</li> <li>ประวัติส่วนตัว</li> <li>ผลการลงทะเบียน</li> <li>ผลการเรียน</li> <li>คลการเรียน</li> </ul> |
|                       | บริการ                                                                                              | บริการด้านการเงิน                                                                     | <ul> <li><u>มายานพนธ/สารแพนธ</u></li> <li><u>ดารางเรียน</u></li> </ul>                                                   |
|                       | <ul> <li>ระบบจำลองผลการเรียน</li> <li>ประวัติการเข้าใช้ระบบ</li> </ul>                              | <ul> <li><u>บริการด้านการเงิน</u></li> </ul>                                          | • <u>ตารางสอบ</u>                                                                                                    |
|                       | บริการด้านห้องสมุด <u>เทิ่มเติม (OPAC</u> )<br>• <u>ตรวจสอบข้อมูลด้างช่าระทรัพยากรห้อง<br/>สมุด</u> |                                                                                       |                                                                                                    |

2. เลือกภาคและปีการศึกษาที่จะถอนรายวิชาให้ถูกต้อง และกดปุ่ม Next

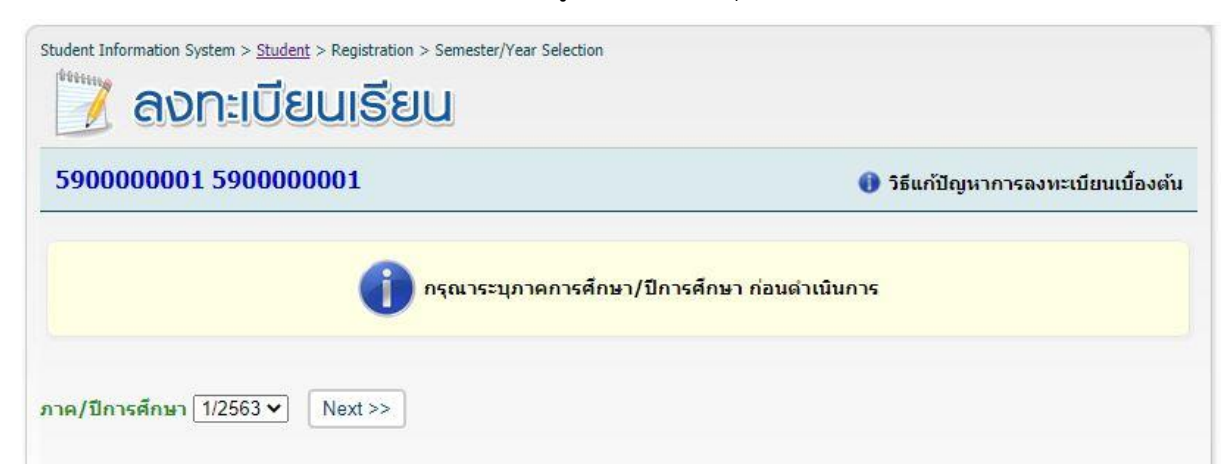

3. ระบบจะแสดงหน้าจอข้อมูลการลงทะเบียนเรียน หากต้องการถอนรายวิชาให้กดปุ่ม Withdraw เพื่อ ถอนรายวิชา

| 5900000<br>5900000 | )001 ข้อมูลการลงทะเบียน [ <i>เ</i><br>)001 | าาคการศึกษาที่ | 1 ปีการศึก | ษา <mark>2563 ]</mark><br>การล | (1) วิธีแก้ปัญห<br>งหะเบียนเบื้องต่ |
|--------------------|--------------------------------------------|----------------|------------|--------------------------------|-------------------------------------|
| รายวิชาที่ยืน      | ยันการลงทะเบียนแล้ว<br>สำ <b>ว</b> ิจาก    | 1000 B         | alement    | ta                             |                                     |
| 001-102            | THE KING'S PHILO & SUST DEVE               | ตอน<br>10      | С          | หนวยกด<br>2                    | Withdraw                            |
| 876-102            | PRINCIPLE OF ECONOMICS & APPL              | 02             | C          | 3                              | Withdraw                            |
| 464-101            | FUNDA FINANCIAL ACCOUNTING                 | 01             | С          | 3                              | Withdraw                            |
| 388-100            | HEALTH FOR ALL                             | 12             | с          | 1                              | Withdraw                            |
| 950-102            | HAPPY AND PEACEFUL LIFE                    | 13             | С          | 3                              | Withdraw                            |
| 460-101            | PRINCIPLES OF MARKETING                    | 02             | С          | 3                              | Withdraw                            |
| 332-101            | FUNDAMENTAL PHYSICS I                      | 01             | С          | 3                              | Withdraw                            |

4. หน้าจอรายละเอียดวิชาที่ถอนจะปรากฏ หากต้องการถอนรายวิชาดังกล่าวให้กดปุ่ม Withdraw เพื่อ เลือกถอนรายวิชา และระบบจะถามการยืนยันอีกครั้ง

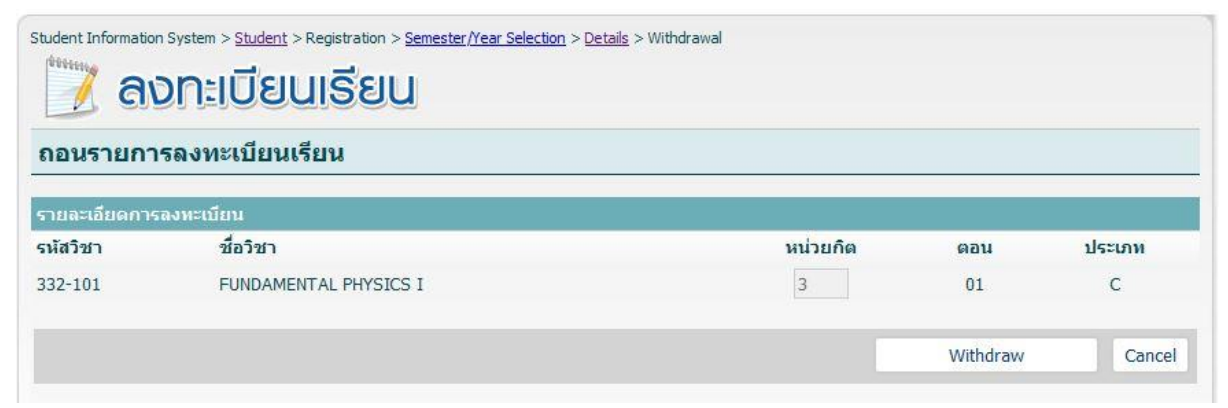

5. รายวิชาที่ถอนจะปรากฏใน รายวิชาที่รอการยืนยันการลงทะเบียนเรียน นักศึกษาต้องกดปุ่ม Confirm เพื่อยืนยันการถอนรายวิชาก่อน และระบบจะถามการยืนยันอีกครั้ง คลิก ตกลง ดังภาพ

| รหัสวิชา      | ชื่อวิชา                             | ดอน                        | ประเภท | หน่วยกิด | เลือกถอน   |
|---------------|--------------------------------------|----------------------------|--------|----------|------------|
| 478-400       | SEMINAR IN MICE INDUSTRY             |                            | с      | 3        | Withdraw   |
| 478-404       | INNO DESIGN & CREAT FOR MIC          | Confirm the Registration ? | С      | 3        | Withdraw   |
| 145-101       | COMPANION ANIMALS                    |                            | С      | 3        | Withdraw   |
| 478-309       | ENTREP IN MICE BUSINESS              | ตกลง ยกเลิก                | С      | 3        | Withdraw   |
| 478-303       | EXHIBITION MANAGEMENT                | 01                         | С      | 3        | Withdraw   |
| 460-105       | <b>BUSINESS STATISTICS &amp; APP</b> | 02                         | с      | 3        | Withdraw   |
| 890-061       | ENGLISH FOR DIGITAL LITERACY         | 02                         | С      | 2        | Withdraw   |
| 332-101       | FUNDAMENTAL PHYSICS I                | 01                         | С      | 3        | Withdraw   |
| ยืนยันแล้ว 23 | หน่วยกิด                             |                            |        |          |            |
|               |                                      | Add New Subject            |        |          |            |
|               |                                      |                            |        |          |            |
| รหัสวิชา      | ชื่อวิชา                             | ตอน                        | ประเภท | หน่วยกิด | เลือกแก้ไข |
| 332-101       | FUNDAMENTAL PHYSICS I                | 01                         | C      | -3       | Edit       |
| ถอน 3 หน่วยก่ | îต ∣ ลงเพิ่ม 0 หน่วยกิต              |                            |        |          |            |
|               |                                      |                            |        |          |            |

6. รายวิชาที่ถอนจะถูกถอนออกจากระบบ

#### การตรวจสอบผลการลงทะเบียนเรียน

1. เข้าเมนูหลัก และเลือกเมนู <u>ผลการลงทะเบียนเรียน</u>

| Sis             | SEUUสารสินเท<br>Student In                | ศ <mark>นักศึกษา</mark><br>formation System     | [Hatyai Campus]<br><u>Thai</u> :: <u>English</u> |
|-----------------|-------------------------------------------|-------------------------------------------------|--------------------------------------------------|
|                 |                                           |                                                 | <u>Sign Out</u>                                  |
| Student Informa | tion System > Student                     |                                                 |                                                  |
| 🛛 🦰 ប៉          | ักศึกษา                                   |                                                 |                                                  |
|                 | 5 55 55 56 5                              |                                                 |                                                  |
|                 | ลงทะเบียน                                 | ค้นหาข้อมูล                                     | ข้อมูลนักศึกษา                                   |
|                 | <ul> <li><u>ลงทะเบียนเรียน</u></li> </ul> | <ul> <li>ค้นหารายวิชา</li> </ul>                | <ul> <li>ข้อมูลทั่วไป</li> </ul>                 |
|                 |                                           | <ul> <li>คันหานักศึกษา</li> </ul>               | <ul> <li><u>ประวัติส่วนตัว</u></li> </ul>        |
|                 |                                           | <ul> <li><u>ค้นหาตารางสอนอาจารย์</u></li> </ul> | • ผลการลงทะเบียน                                 |
|                 |                                           |                                                 | • ผลการเรียน                                     |
|                 |                                           |                                                 | <ul> <li><u>วิทยานิพนธ์/สารนิพนธ์</u></li> </ul> |
|                 | บริการ                                    | บริการด้านการเงิน                               | <ul> <li><u>ดารางเรียน</u></li> </ul>            |
|                 | <ul> <li>ระบบจำลองผลการเรียน</li> </ul>   | <ul> <li><u>บริการด้านการเงิน</u></li> </ul>    | • <u>ตารางสอบ</u>                                |
|                 | <ul> <li>ประวัติการเข้าใช้ระบบ</li> </ul> |                                                 |                                                  |

2. เลือกภาคและปีการศึกษาที่ต้องการตรวจสอบ คลิก ปุ่มแสดงผลการลงทะเบียน ระบบจะแสดง รายวิชาที่นักศึกษาได้ลงทะเบียนเรียนในภาคและปีการศึกษาที่เลือกดู ตรวจสอบความถูกต้องอีกครั้ง

| โกศึก                                                                                    | ษา                                                | General F<br>Info. I                                                                                 | Personal<br>Info.                                                          | Registration<br>Result                               | Study<br>Result | Thesis/<br>Thesis | / Minor | Class<br>Schedule                                   | Examination<br>Schedule                          | Paymen<br>Info |
|------------------------------------------------------------------------------------------|---------------------------------------------------|----------------------------------------------------------------------------------------------------|----------------------------------------------------------------------------|------------------------------------------------------|-----------------|-------------------|---------|-----------------------------------------------------|--------------------------------------------------|----------------|
| ลการลงท                                                                                  | ะเบียน                                            | ภาคการเ                                                                                              | ศึกษา/เี                                                                   | ไการศึกษา                                            | 1/2563          | -<br>uae          | จงผลการ | ลงทะเบียน                                           |                                                  |                |
| 000000                                                                                   | 01:14                                             | ดสอบ ทด                                                                                              | ลสอบ                                                                       |                                                      |                 |                   |         |                                                     |                                                  |                |
|                                                                                          |                                                   |                                                                                                    |                                                                            |                                                      |                 |                   |         |                                                     |                                                  |                |
|                                                                                          |                                                   |                                                                                                    |                                                                            |                                                      |                 |                   |         |                                                     |                                                  |                |
| คการศึกษา :                                                                              | 1/2563                                            |                                                                                                    |                                                                            |                                                      |                 |                   |         |                                                     |                                                  |                |
| ดการศึกษา<br>รหัสวิชา                                                                    | 1/2563<br>ตอน                                     | ชื่อวิชา                                                                                             |                                                                            |                                                      |                 |                   |         | หน่วยกิด                                            | ประเภท                                           | สถานะ          |
| คการศกษา<br><b>รหัสวิชา</b><br>388-100                                                   | 1/2563<br>ตอน<br>12                               | <mark>ชื่อวิช</mark> า<br>HEALTH FO                                                                  | OR ALL                                                                     |                                                      |                 |                   |         | หน่วยกิด<br>1                                       | ประเภท<br>C                                      | สถานะ          |
| คการศกษา<br><mark>รหัสวิชา</mark><br>388-100<br>001-102                                  | <b>1/2563</b><br><mark>яац</mark><br>12<br>10     | <mark>ชื่อวิชา</mark><br>HEALTH FO<br>THE KING'S                                                     | or all<br>5 philo & s                                                      | UST DEVE                                             |                 |                   |         | หน่วยกิต<br>1<br>2                                  | <mark>ประเภ</mark> ห<br>C<br>C                   | สถานะ          |
| คการศกษา<br>รหัสวิชา<br>388-100<br>001-102<br>332-101                                    | 1/2563<br>Gau<br>12<br>10<br>01                   | <mark>ชื่อวิชา</mark><br>HEALTH FO<br>THE KING'S<br>FUNDAMEN                                         | OR ALL<br>5 PHILO & S<br>ITAL PHYSI                                        | SUST DEVE                                            |                 |                   |         | หน่วยกิต<br>1<br>2<br>3                             | <mark>ประเภท</mark><br>C<br>C<br>C               | สถานะ          |
| คการศกษา<br>รหัสวิชา<br>388-100<br>001-102<br>332-101<br>464-101                         | 1/2563<br>@au<br>12<br>10<br>01<br>01             | <mark>ชื่อวิชา</mark><br>HEALTH FO<br>THE KING'S<br>FUNDAMEN<br>FUNDA FIN                            | DR ALL<br>5 PHILO & S<br>ITAL PHYSI<br>ANCIAL AC                           | SUST DEVE<br>CS I<br>COUNTING                        |                 |                   |         | หน่วยกิด<br>1<br>2<br>3<br>3                        | <del>ປຣະເກນ</del><br>C<br>C<br>C                 | สถานะ          |
| คการศกษา<br>รหัสวิชา<br>388-100<br>001-102<br>332-101<br>464-101<br>876-102              | 1/2563<br>œau<br>12<br>10<br>01<br>01<br>02       | <mark>ชื่อวิชา</mark><br>HEALTH FO<br>THE KING'S<br>FUNDAMEN<br>FUNDA FIN<br>PRINCIPLE               | OR ALL<br>5 PHILO & S<br>ITAL PHYSI<br>ANCIAL AC<br>OF ECONOI              | UST DEVE<br>CS I<br>COUNTING<br>MICS & APPL          |                 |                   |         | <mark>หน่วยกิด</mark><br>1<br>2<br>3<br>3<br>3      | <del>ປຈະເກນ</del><br>C<br>C<br>C<br>C<br>C       | สถานะ          |
| คการศกษา 1<br>รหัสวิชา<br>388-100<br>001-102<br>332-101<br>464-101<br>876-102<br>460-101 | 1/2563<br>@au<br>12<br>10<br>01<br>01<br>02<br>02 | <mark>ชื่อวิชา</mark><br>HEALTH FO<br>THE KING'S<br>FUNDAMEN<br>FUNDA FIN<br>PRINCIPLE<br>PRINCIPLES | OR ALL<br>5 PHILO & S<br>ITAL PHYSI<br>ANCIAL AC<br>OF ECONO<br>5 OF MARKI | UST DEVE<br>CS I<br>COUNTING<br>MICS & APPL<br>ETING |                 |                   |         | <mark>หน่วยกัด</mark><br>1<br>2<br>3<br>3<br>3<br>3 | <del>11ຈະນານ</del><br>C<br>C<br>C<br>C<br>C<br>C | สถานะ          |

<u>หมายเหตุ</u> การเรียนในรายวิชานั้นจะสมบูรณ์ก็ต่อเมื่อนักศึกษาต้องลงทะเบียนเรียนให้เรียบร้อย <u>หากนักศึกษาเข้าเรียนและไม่ได้ลงทะเบียนเรียนในรายวิชาดังกล่าวจะถือว่าการเรียนรายวิชานั้นโมฆะ</u>

## ขั้นตอนการขอออกบัตรประจำตัวนักศึกษาใหม่

นักศึกษาทุกคนต้องทำบัตรประจำตัวนักศึกษา (PSU ATM ID CARD) เพื่อใช้บริการในหน่วยงานที่ เกี่ยวข้องกับมหาวิทยาลัยฯ เช่น สำนักทรัพยากรการเรียนรู้คุณหญิงหลงฯ สำนักนวัตกรรมดิจิทัลและระบบ อัจฉริยะและใช้เป็นบัตร ATM ของธนาคารไทยพาณิชย์ จำกัด (มหาชน) โดยดำเนินการตามขั้นตอน ดังนี้

| ช่วงเวลาในการด | ดำเนินการขอออ | กบัตรประจ | จำตัวเ | <b>ุ</b> ้រิกศึกษา | ใหม่ |
|----------------|---------------|-----------|--------|--------------------|------|
|                |               |           |        |                    |      |

| ช่วงเวลา                      |                                   |                   |                     |                     |  |
|-------------------------------|-----------------------------------|-------------------|---------------------|---------------------|--|
|                               | เข้าศึกษา                         | 1/2566            |                     |                     |  |
| ขั้นตอน                       | นักศึกษาระดับ                     | นักศึกษาทุกคน     | เมื่อสื่อมอ 2/25/(  | หมายเหตุ            |  |
|                               | บัณฑิตศึกษา                       | ที่เข้าศึกษา      | 101911111121 Z/2500 |                     |  |
|                               | รอบปรับพื้นฐาน                    |                   |                     |                     |  |
| 1. เปิดบัญชีออม               |                                   |                   |                     | สำหรับนักศึกษาที่มี |  |
| ทรัพย์ของธนาคารไทย            |                                   |                   |                     | บัญชีและ APP SCB    |  |
| พาณิชย์                       |                                   |                   |                     | EASY ของธนาคาร      |  |
|                               | กายใบวับที่ 17                    | กายใบวับที่ 17    | กายใบวับที่ 9       | ไทยพาณิชย์และเป็น   |  |
|                               | พถษอาคม 2566                      | กรถกาดบ 2566      | รับวาดบ 2566        | ชื่อของนักศึกษา     |  |
| 2. ดาวน์โหลด APP              |                                   |                   |                     | สามารถใช้บัญชีเดิม  |  |
| SCB EASY                      |                                   |                   |                     | ได้ นักศึกษาสามารถ  |  |
|                               |                                   |                   |                     | ข้ามไป              |  |
|                               |                                   |                   |                     | ขั้นตอนที่ 3 ได้เลย |  |
|                               |                                   | _                 |                     | หากไม่ได้รับบัตร    |  |
| 3. ขอออกบัตร                  | วันที่ 17 – 31                    | วันที่ 17 -31     | วันที่ 9-31 ธันวาคม | ภายใน 14 วันทำการ   |  |
| นักศึกษาผ่าน APP              | พฤษภาคม 2566                      | กรกฎาคม 2566      | 2566                | ติดต่อ 02 777 7777  |  |
|                               |                                   |                   |                     | โดยด่วน             |  |
|                               |                                   |                   |                     | หากไม่เปิดใช้งาน    |  |
|                               |                                   | บัตรนักศึกษาตาม   |                     |                     |  |
| 4. การเปิดใช้ <u>บัตร</u>     | หลั                               | กำหนดจะส่งผลให้   |                     |                     |  |
| <u>เดบิต</u> นักศึกษาผ่าน APP | <u>พยงเพรากกณร</u> รม เกเท on .3ท |                   |                     | บัตรไม่สามารถทำ     |  |
|                               |                                   | ธุรกรรมทางการเงิน |                     |                     |  |
|                               |                                   |                   |                     | ได้                 |  |
| <u>หมายเหตุ</u>               |                                   |                   |                     |                     |  |

นักศึกษาวิทยาเขตหาดใหญ่ ที่ประสงค์เปิดใช้งานระบบชำระค่าธรรมเนียมการศึกษาแบบ Direct Pay สามาถเปิดใช้งาน ได้ผ่าน SCB EASY APP : https://youtu.be/KjZimC2Eh9k

## <u>ขั้นตอนที่ 1</u> เปิดบัญชีออมทรัพย์ของธนาคารไทยพาณิชย์

ได้ทุกสาขาทั่วประเทศหรือเปิดบัญชีแบบออนไลน์ <u>สำหรับ</u> นักศึกษาที่มีบัญชีและ APP SCB EASY ของ ธนาคารไทยพาณิชย์และเป็นชื่อของนักศึกษาเองสามารถข้ามมา <u>ขั้นตอนที่ 3</u>

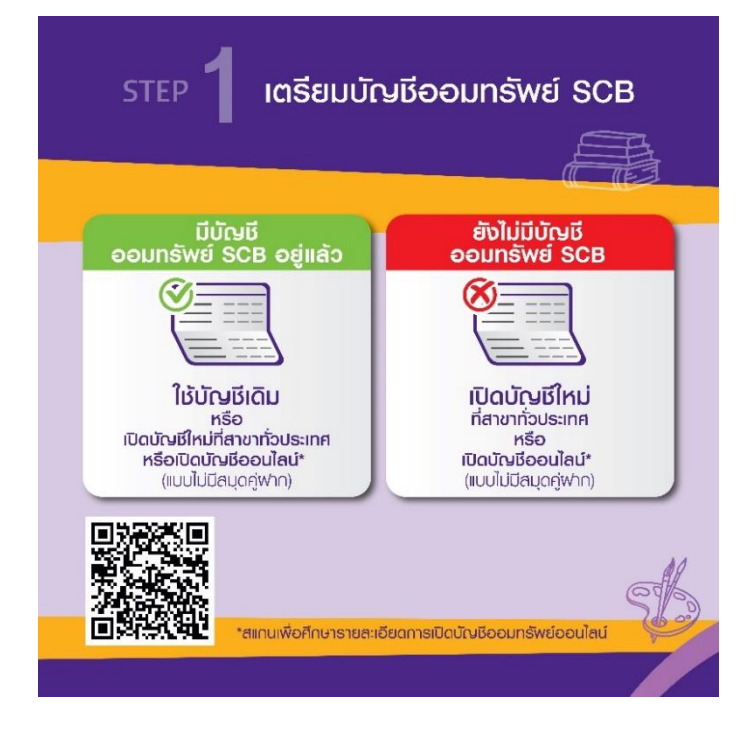

## ขั้นตอนที่ 2 ดาวน์โหลด APP SCB EASY

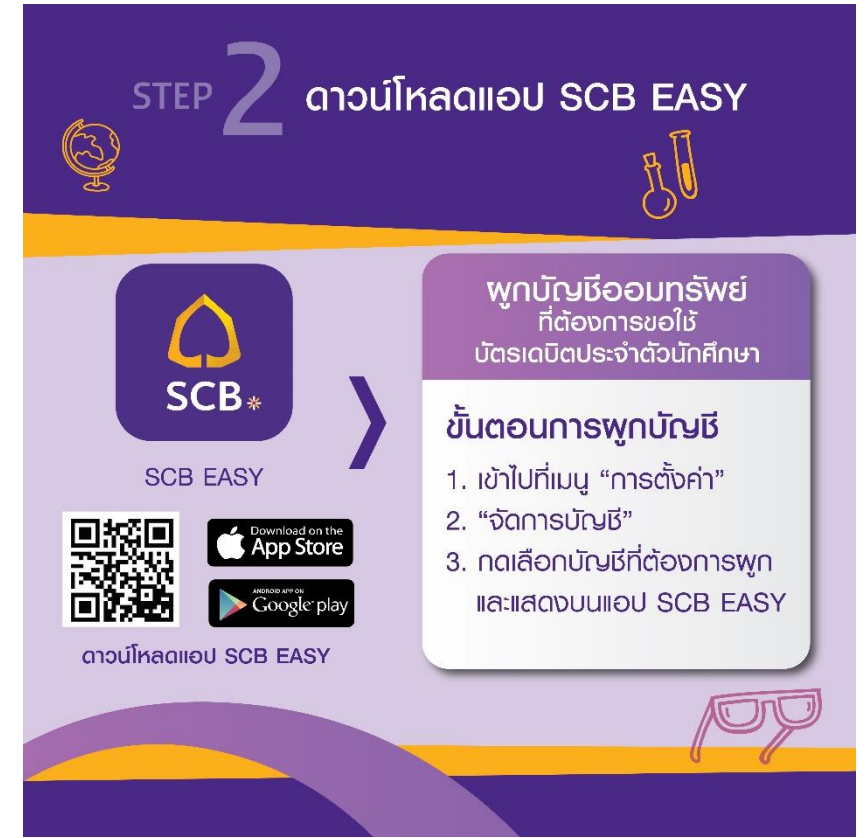

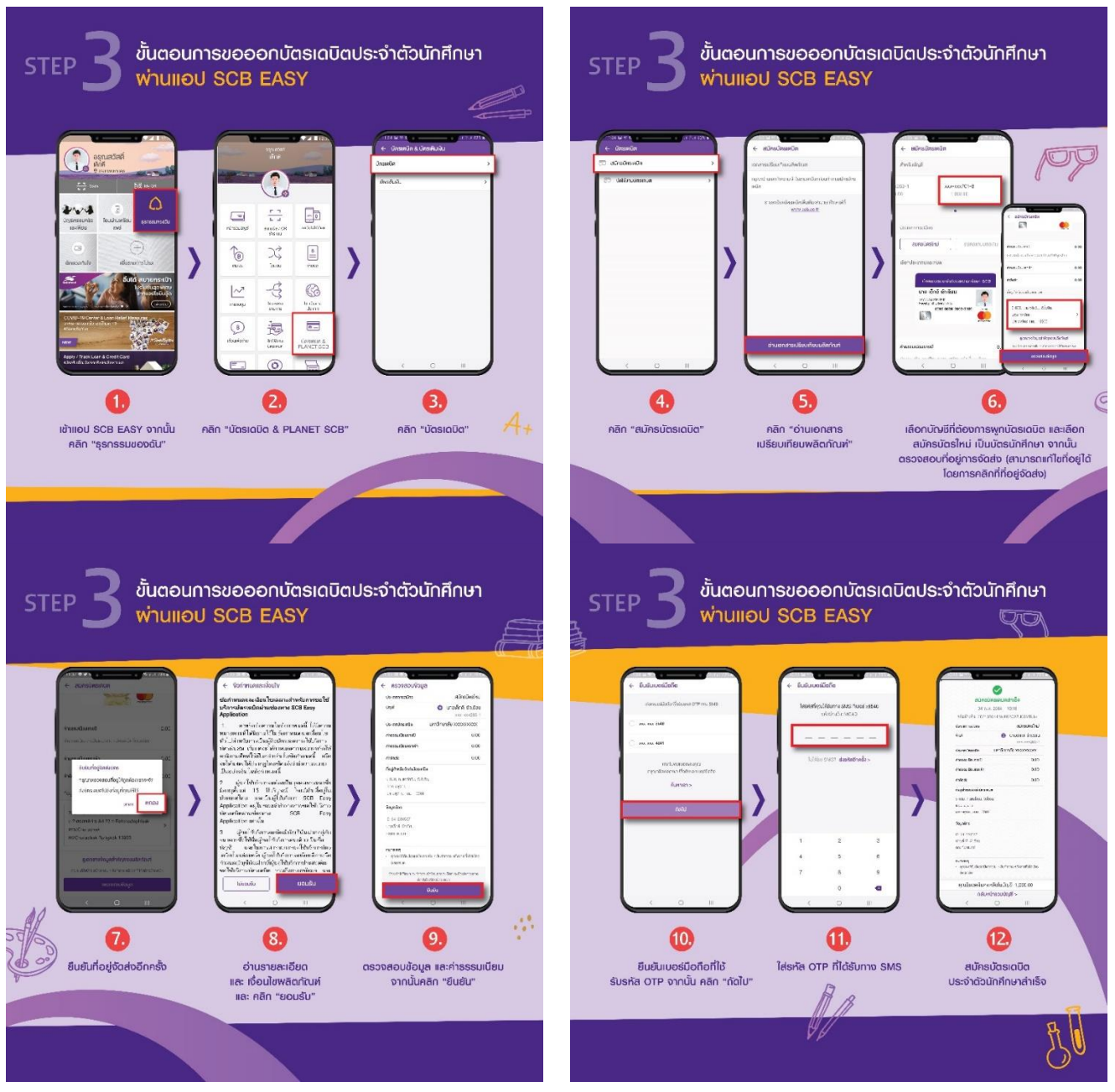

## ขั้นตอนที่ 3 ขอออกบัตรนักศึกษาผ่าน APP SCB EASY

## <u>ขั้นตอนที่ 4</u> การเปิดใช้บัตรเดบิตนักศึกษาผ่าน APP SCB EASY

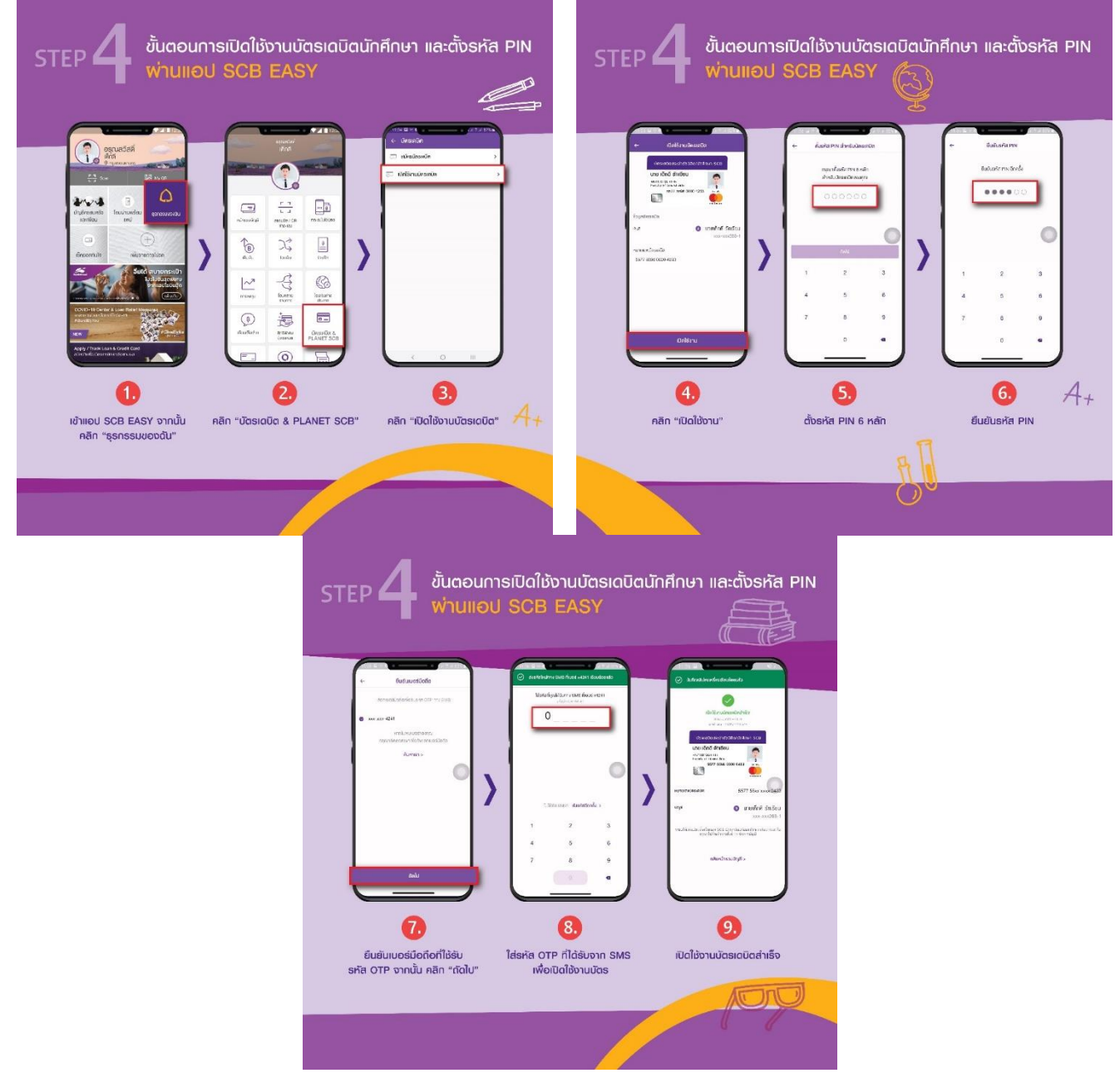

## หน่วยงานที่เกี่ยวข้องและคลิปแนะนำที่เกี่ยวข้อง

หน่วยงานที่เกี่ยวข้อง

| 110.001  |                                                                            |  |  |  |  |  |
|----------|----------------------------------------------------------------------------|--|--|--|--|--|
| 1.       | <b>ฝ่ายทะเบียนและประมวลผล</b> ดูแลข้อมูลด้าน                               |  |  |  |  |  |
| 0        | รหัสประจำตัวนักศึกษา O การกรอกข้อมูล สน. 1-2 O การอัปโหลดเอกสาร            |  |  |  |  |  |
| 0        | การรายงานตัวนักศึกษา O การลงทะเบียนเรียน                                   |  |  |  |  |  |
|          | ติดต่อ                                                                     |  |  |  |  |  |
|          | Tel: 0 7428 9260-64                                                        |  |  |  |  |  |
|          | Facebook : https://www.facebook.com/RegistraPSU                            |  |  |  |  |  |
|          | Website : http://reg.psu.ac.th                                             |  |  |  |  |  |
| <b>റ</b> | สะเรียงของสายอาการของสาย อแอข้อของอาการ                                    |  |  |  |  |  |
| 2.       | พูนของนนาศกษาและการทุตสอบ ฟูแถงอมูถตาน                                     |  |  |  |  |  |
| 0        | มากราย เกาะ เกาะ เกาะ เกาะ เกาะ เกาะ เกาะ เกาะ                             |  |  |  |  |  |
|          | ทททย<br>Tal: 074280255 - 59                                                |  |  |  |  |  |
|          |                                                                            |  |  |  |  |  |
|          | Facebook : https://goo.gl/qSmzHV                                           |  |  |  |  |  |
|          | website : http://www.entrance.psu.ac.tn/index.pnp                          |  |  |  |  |  |
| 3.       | <b>กองพัฒนานักศึกษาและศิษย์เก่าสัมพันธ์ วิทยาเขตหาดใหญ่</b> ดูแลข้อมูลด้าน |  |  |  |  |  |
| 0        | การปฐมนิเทศนักศึกษาใหม่ ระดับปริญญาตรี                                     |  |  |  |  |  |
|          | ติดต่อ                                                                     |  |  |  |  |  |
|          | Tel: 074282201 - 5                                                         |  |  |  |  |  |
|          | Facebook : https://www.facebook.com/StudentAffairs.PSU                     |  |  |  |  |  |
|          | Website : https://student.psu.ac.th/web/home                               |  |  |  |  |  |
| 0        | ทุนการศึกษา กยศกรอ.                                                        |  |  |  |  |  |
|          | ติดต่อ                                                                     |  |  |  |  |  |
|          | Tel: 074282203                                                             |  |  |  |  |  |
|          | Facebook : https://www.facebook.com/psustl.hatyai                          |  |  |  |  |  |
|          | Website : https://studentloan.psu.ac.th/home                               |  |  |  |  |  |
| 0        | หอพักนักศึกษา                                                              |  |  |  |  |  |
|          | ติดต่อ                                                                     |  |  |  |  |  |
|          | Tel: 074282681 หรือ 074282212                                              |  |  |  |  |  |
|          | Facebook : https://www.facebook.com/dormpsuhatyai/                         |  |  |  |  |  |
|          | Website : https://dorm.psu.ac.th/system/                                   |  |  |  |  |  |

#### **4. บัณฑิตวิทยาลัย** ดูแลข้อมูลด้าน

O การปฐมนิเทศนักศึกษาใหม่ ระดับบัณฑิตศึกษา

O ทุนการศึกษา ระดับบัณฑิตศึกษา

O รายชื่อผู้มีสิทธิ์เข้าศึกษา ระดับบัณฑิตศึกษา

ติดต่อ

Tel: 074286988

Facebook : https://www.facebook.com/psugradschool/

Website : http://www.grad.psu.ac.th/index.php

Line ID : @grad\_psu

- 5. สำนักนวัตกรรมดิจิทัลและระบบอัจฉริยะ (ศูนย์คอมพิวเตอร์) ดูแลข้อมูลด้าน
- O ระบบสารสนเทศนักศึกษา SIS, ระบบ สน. 1-2,ระบบ SE-DOC
- O รหัสผ่านนักศึกษา

ติดต่อ

Tel: 074282124

Facebook : https://www.facebook.com/groups/psusis

Website : http://www.cc.psu.ac.th/

## คลิปแนะนำที่เกี่ยวข้อง

#### ์ขั้นตอนสำหรับนักศึกษาใหม่ มหาวิทยาลัยสงขลานครินทร์

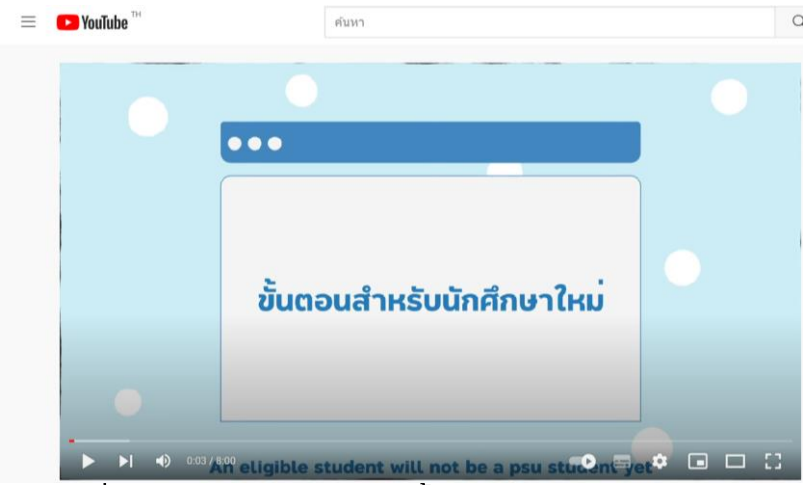

้คำถามที่พบบ่อยการกรอกข้อมูลพื้นฐาน สำหรับวิทยาเขตหาดใหญ่

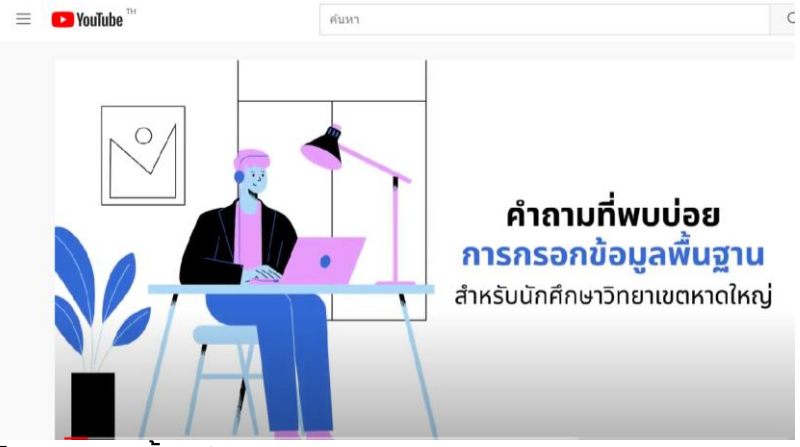

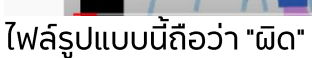

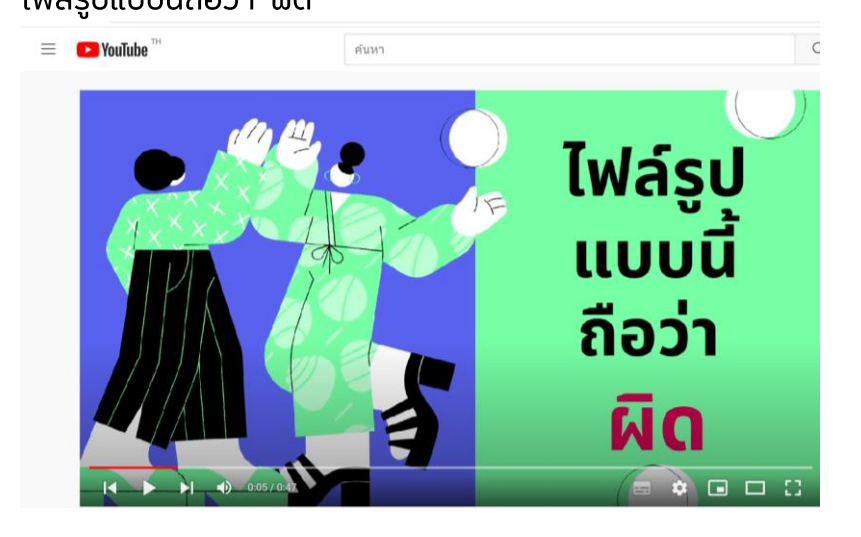

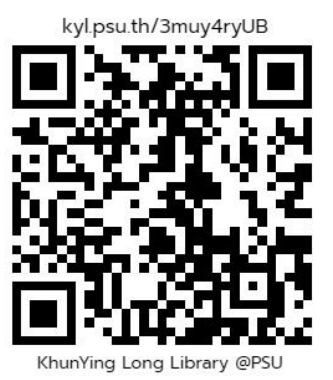

https://youtu.be/-xUbOoQ\_srw

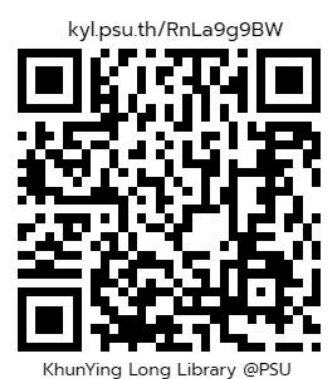

https://youtu.be/Jx-803KToQo

kyl.psu.th/gkYKCqdAs

https://youtu.be/0WMIqk7RplY

#### การตรวจสอบไฟล์เอกสารก่อนอัปโหลดผ่านระบบ

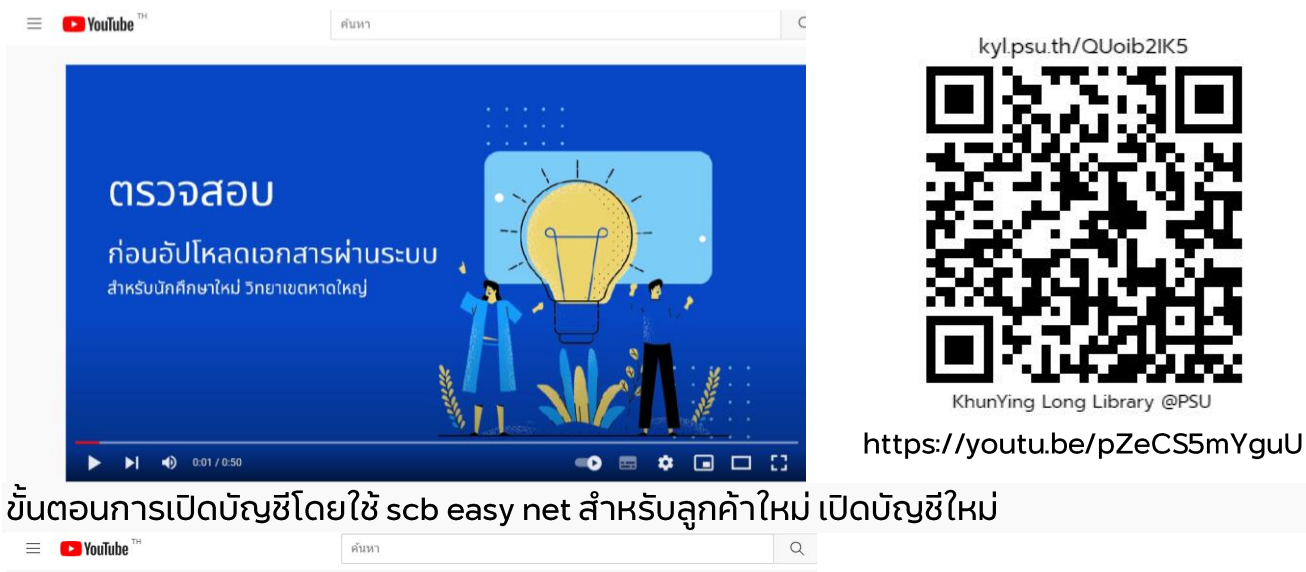

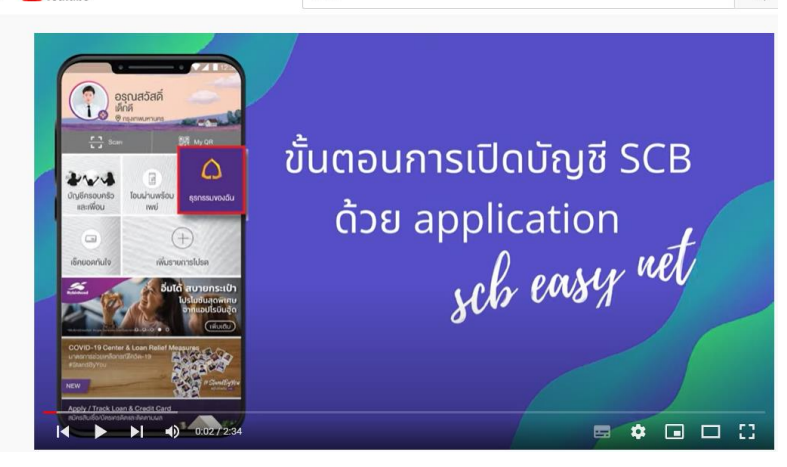

kyl.psu.th/IxNpiFX82

https://youtu.be/c\_LSlFm-OLI

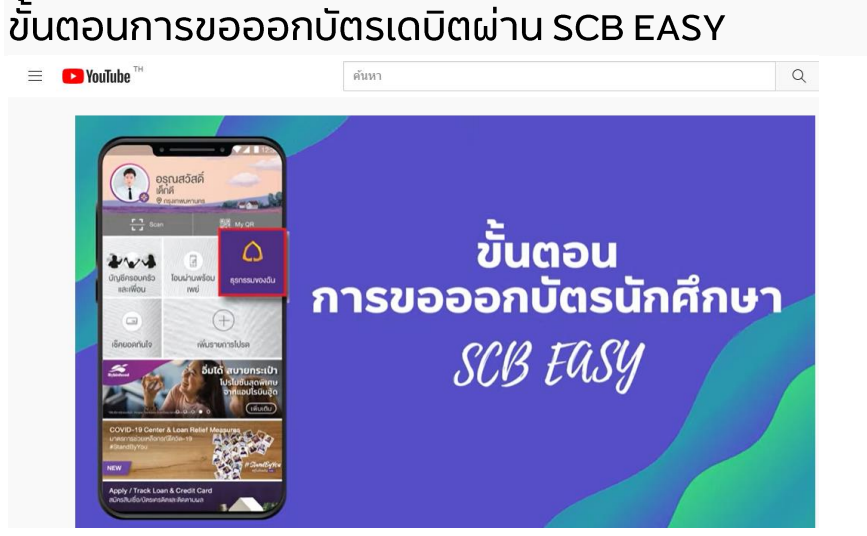

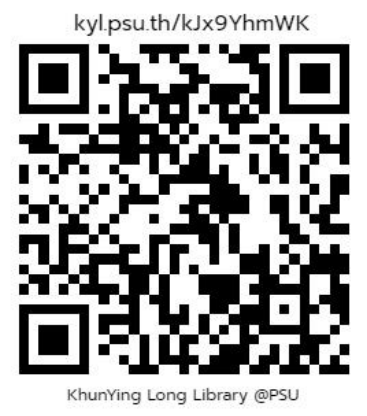

https://youtu.be/X4-v0PW9tdk

## ขั้นตอนการเปิดใช้งานบัตรเดบิต SCB EASY

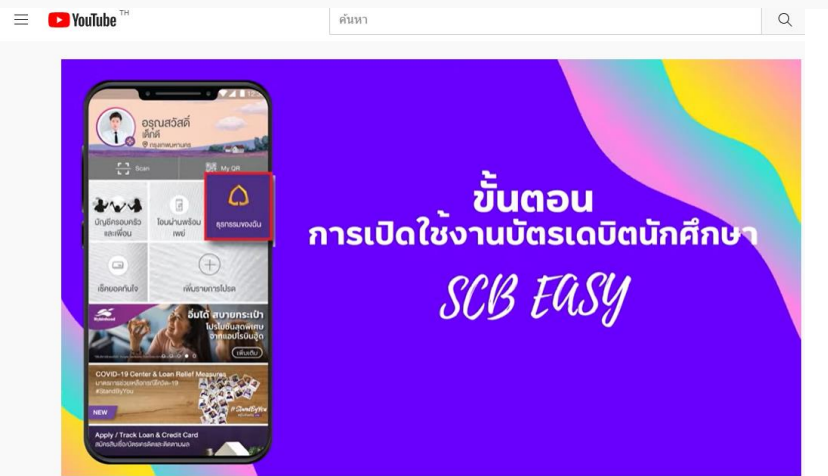

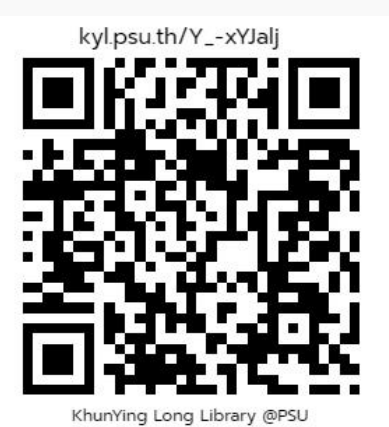

https://youtu.be/8BmCmlE5dKk

ี้ขั้นตอนการทำความยินยอมให้หักบัญชี ผ่าน App SCB Easy Net (วิทยาเขตหาดใหญ่เท่านั้น)

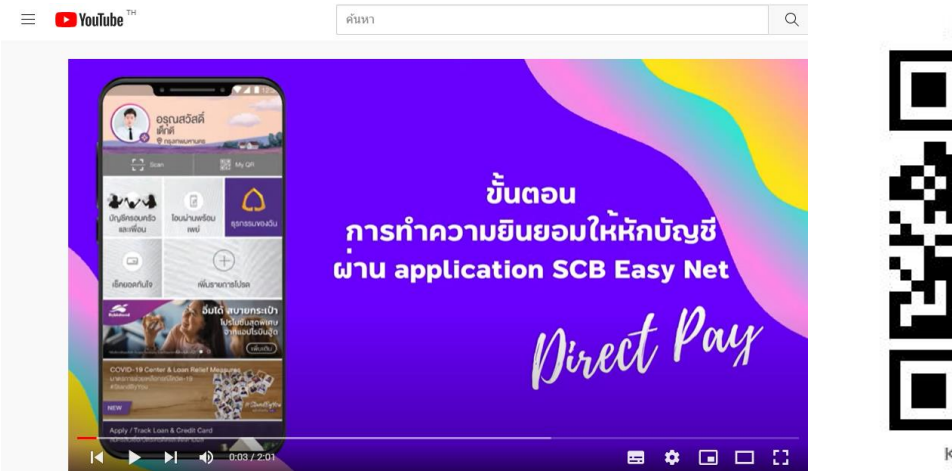

kyl.psu.th/ZXs3HKNFz

https://youtu.be/KjZimC2Eh9k

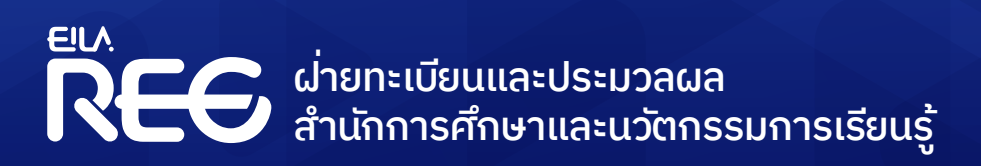